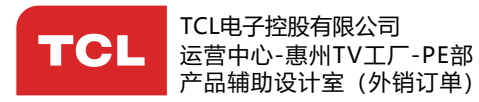

美工制作表 PRODUCTION FORM

| ŧ                     | 制作     | 表编号:HZ2021                       | <b>r</b> a        | 牌子名称: TCL 32S525        | 美工资料升级专用栏       |
|-----------------------|--------|----------------------------------|-------------------|-------------------------|-----------------|
| 至                     | 物》     | 科编号:80120-000577 <mark>R1</mark> |                   | 销 往 地: RUSSIA           | R1:升级英语P5、P7;俄i |
| (<br>)<br>一<br>(<br>亡 | 内      | 容:说明书                            |                   | BOM编号:Z2S10101001347    |                 |
| 息                     | 型      | 号:32S5200                        | 息                 | 批 次 号:ELQ161634M        | 消化完库存后更改,同批)    |
|                       | 机      | 芯:RT41XS-RU                      |                   | 日 期:2021-3-19           | 保持一致            |
|                       | LCD美   | 工资料内部局域网查阅路径:1                   | nttp://pdm.tcl.c  | om:9080/index.jsp       |                 |
| _                     | - फ्रि | :)                               |                   |                         |                 |
| P                     | 小谷·    | 1) 個件比例(30/                      | ΑLE). Ι.Ι<br>· Δ5 |                         |                 |
|                       |        | II) 八寸(SIZL)                     | D) · 00-5         | ᇄᇏᄯ                     |                 |
|                       |        | III) 颜色(COLOO                    | R) . 80g)<br>白底   |                         |                 |
|                       |        |                                  |                   |                         |                 |
|                       |        |                                  | ++ <b>-</b> .,    |                         |                 |
|                       |        |                                  |                   | 说明书80120-000315<br>5+俄语 |                 |
|                       |        |                                  | 包含                | 底插: 70-STDD31-EEM1B     |                 |
|                       |        |                                  | 俄语                | 部分增加客户要求的内容, 以          | 以业务确认为准。        |
|                       |        |                                  |                   |                         |                 |
|                       |        |                                  |                   |                         |                 |
|                       |        |                                  |                   |                         |                 |
|                       |        |                                  |                   |                         |                 |
|                       |        |                                  |                   |                         |                 |
|                       |        |                                  |                   |                         |                 |
|                       |        |                                  |                   |                         |                 |
|                       |        |                                  |                   |                         |                 |
|                       |        |                                  |                   |                         |                 |
|                       |        |                                  |                   |                         |                 |
|                       |        |                                  |                   |                         |                 |
|                       |        |                                  |                   |                         |                 |
|                       |        |                                  |                   |                         |                 |
|                       |        |                                  |                   |                         |                 |
|                       |        |                                  |                   |                         |                 |
|                       |        |                                  |                   |                         |                 |
|                       |        |                                  |                   |                         |                 |
|                       |        |                                  |                   |                         |                 |
|                       |        |                                  |                   |                         |                 |

项目/美工 工程师 ENG.CHECKED BY: \_\_\_

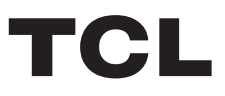

# androidtv OPERATION MANUAL

32S525

Figures and illustrations in this User Manual are provided for reference only and may differ from actual product appearance. Product design and specifications may be changed without notice.

## **Table of Contents**

## Chapter 1: Introduction

| Precautions                 | 3 |
|-----------------------------|---|
| Warning                     | 3 |
| Product                     | 3 |
| Power and Plug              | 3 |
| Power Cord and Signal Cable | 3 |
| Use Environment             | 3 |
| Cleaning                    | 3 |
| Sockets                     | 4 |
| Remote Control Functions    | 5 |
|                             |   |

## Chapter 2: Getting Started

| Switching On       | 8  |
|--------------------|----|
| Switching Off      | 8  |
| Network Connection | 9  |
| TV Buttons         | 10 |
| Initial Setup      | 10 |

## Chapter 3: Basic TV Operations

| Accessing Channels                  | 11 |
|-------------------------------------|----|
| Watching Connected Devices          | 11 |
| Adjusting Volume                    | 11 |
| Accessing Smart TV Homepage         | 11 |
| Accessing TCL Channel               | 11 |
| Using Advanced System Settings Menu | 11 |
| Using TV Settings Menu              | 12 |

## Chapter 4: Using More of Your TV

| Installing Channels | 13 |
|---------------------|----|
| Common Interface    | 13 |

| Using the Common Interface Function              | 13   |
|--------------------------------------------------|------|
| Accessing Common Interface Services              | 13   |
| Using Subtitles                                  | 13   |
| Turning On/Off Subtitles                         | 13   |
| Enabling Subtitle Languages on Digital TV Chan   | nels |
|                                                  | 13   |
| Selecting a Subtitle Type on Digital TV Channels | 13   |
| Using Teletext                                   | 14   |
| Selecting Decoding Page Language                 | 14   |
| Digital Teletext Language                        | 14   |
| Using Quick Start Function                       | 14   |
| Network Wake Up                                  | 14   |
| T-Link                                           | 14   |
| Enabling or Disabling T-Link                     | 14   |
| Using Auto Power On                              | 14   |
| Using Auto Standby                               | 14   |
| Using EPG (Electronic Programme Guide)           | 14   |
| Bluetooth Function                               | 15   |
| Netflix Settings                                 | 15   |
| Password in Parental Control                     | 15   |
|                                                  |      |

## Chapter 5: Other Information

| Problems & Solutions | 16 |
|----------------------|----|
| Troubleshooting      | 17 |
| Legal Statement      | 18 |
| Mount the Stand      | 19 |

## Precautions

Read all of the instructions before operating the set. Keep these instructions well for future use.

#### Warning

A television set may fall, causing serious personal injury or death. Many injuries, particularly to children, can be avoided by taking simple precautions such as:

- ALWAYS use cabinets or stands or mounting methods recommended by the manufacturer of the television set.
- ALWAYS use furniture that can safely support the television set.
- ALWAYS ensure the television set is not overhanging the edge of the supporting furniture.
- ALWAYS educate children about the dangers of climbing on furniture to reach the television set or its controls.
- ALWAYS route cords and cables connected to your television so they cannot be tripped over, pulled or grabbed.
- NEVER place a television set in an unstable location.
- NEVER place the television set on tall furniture (for example, cupboards or bookcases) without anchoring both the furniture and the television set to a suitable support.
- NEVER place the television set on cloth or other materials that may be located between the television set and supporting furniture.
- NEVER place items that might tempt children to climb, such as toys and remote controls, on the top of the television or furniture on which the television is placed.

If the existing television set is being retained and relocated, the same considerations as above should be applied.

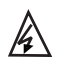

This symbol indicates that high voltage is present inside. It is dangerous to make any kind of contact with any internal part of this product.

This symbol indicates that the fuse may N be in the neutral, and that the mains shall be disconnected to deenergize the phase conductors.

If an outside antenna or cable system is connected to the product, be sure the antenna or cable system is grounded by a skilled person so as to provide some protection against voltage surges and built-up static charges.

#### Product

- Do not block or cover the ventilation openings on the back cover.
- Do not push objects of any kind into this unit through the cabinet slots as they could touch the current carrying parts or short-circuit parts, resulting in fire, electric shock, or damage to the unit.
- Do not attempt to open the cabinet as this may cause damage. There are no parts inside you can service by yourself. Refer all servicing to qualified personnel.

- Do not touch the screen surface with fingers as this may scratch or mar the TV screen.
- Do not impact the TV screen with hard pressure as this may damage the TV screen severely.

#### **Power and Plug**

- · Unplug the set under the following conditions:
  - If the set will not be used for a long period of time.
  - If the power cord or the power outlet/plug is damaged.
  - Follow the instructions to install and adjust the product. Adjust those controls that are covered in these operating instructions as improper adjustment of other controls may result in damage. If this happens, unplug the set and refer to the service personnel.
  - If the set is subject to impact or has been dropped and the cabinet has been damaged.
- Where the mains plug or an appliance coupler is used as disconnect device, the disconnect device shall remain readily operable.

(\*Where an all-pole mains switch is used as the disconnect device, the switch shall remain readily operable.)

#### Power Cord and Signal Cable

- Do not allow anything to rest on or roll over the power cord and the signal cable.
- Protect the power cord and the signal cable from being trampled.
- · Do not overload the power cord or the power outlet.
- Do not expose the power cord and the signal cable to moisture.

#### **Use Environment**

- Do not place the set on an unstable cart, stand, or table.
- Place the set on a place that allows good ventilation.
- Do not use the set near damp, and cold areas.
- Do not expose the set to excessive heat such as direct sunlight, fire, or the like and no naked flame sources, such as lighted candles, should be placed on the apparatus.
- Do not expose the set to dripping or splashing and no objects filled with liquids, such as vases, shall be placed on the apparatus.
- · Do not use the set in dusty environments.
- Operating Temperature: 5°C to 35°C (41°F to 95°F)
   Operating Humidity: 20% to 80%, non-condensing
   Storage Temperature: -15°C to 45°C (5°F to 113°F)
   Storage Humidity: 10% to 90%, non-condensing

#### Cleaning

- Dust the set by wiping the screen and the cabinet with a soft, clean cloth or some special liquid cleaner.
- Do not apply excessive force to the screen when cleaning.
- Do not use water or other chemical cleaner to clean the screen as this may damage the surface of the TV screen.

All other safety instructions about our TV sets are also applicable here. (*Note:* Certain TV model is not designed to be mounted to the wall.)

## Sockets

**Note**: The location and names of the sockets on the TV may vary according to TV model, and not all sockets available on all models.

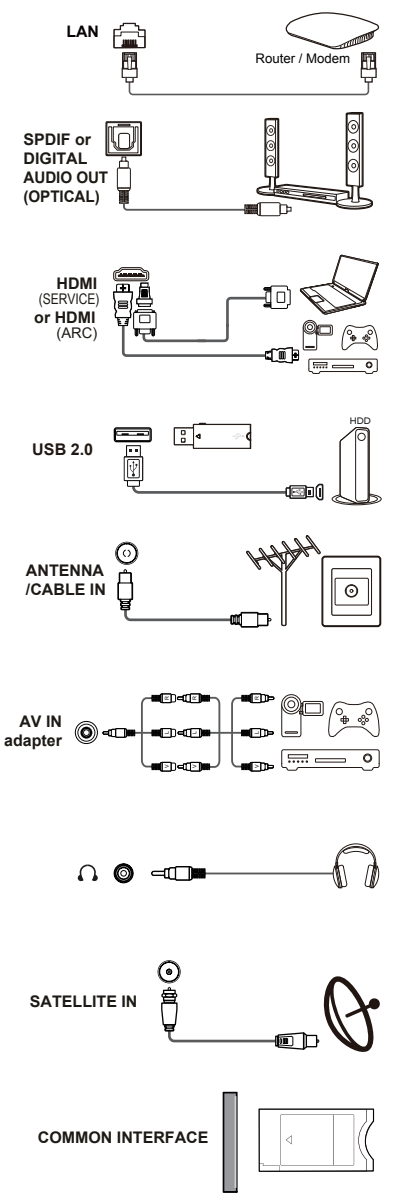

#### LAN

This socket can be used to connect to external modem or network access equipment.

#### SPDIF or DIGITAL AUDIO OUT(OPTICAL) socket (output)

This socket can be used to connect a compatible digital audio receiver.

#### HDMI(SERVICE) or HDMI(ARC) socket (input)

The HDMI (High-Definition Multimedia Interface) socket can be used to connect a Blu-ray player, PC with a compatible video card installed, certain DVD players or a high-definition compatible digital satellite decoder. This socket provides an uncompressed digital connection that carries both video and audio data by way of an integrated mini-plug cable.

#### USB 2.0 socket (input)

This socket can be used to connect a USB device. Note: The number of USB sockets on the TV may vary according to TV model.

#### ANTENNA/CABLE IN socket (input)

This socket can be used to connect the outside aerial or cable network.

#### AV IN adapter socket

The AV IN adapter socket can be used to connect the attached AV adapter cable with VIDEO and AUDIO L & R IN sockets. The AV IN sockets can be used to connect a range of equipment, including video recorders, camcorders, decoders, satellite receivers, DVD players, or games consoles.

#### Headphone socket (output)

This socket can be used to connect headphones or stereo earphones.

**Warning:** Excessive sound pressure from earphones and headphones can cause hearing loss.

#### SATELLITE IN socket (input)

This socket can be used to connect a coaxial cable to receive the signal from your satellite receiver.

#### COMMON INTERFACE socket

This slot can be used to watch encrypted digital TV channels by inserting a CAM(Conditional Access Module) along with a smart card provided by a digital TV service operator.

## **Remote Control Functions**

Most of your television's functions are available via the menus that appear on the screen. The remote control(s) supplied with your set can be used to navigate through the menus and to configure all the general settings.

Notes: 1. Figures and illustrations in this operation manual are provided for reference only and may differ from actual product appearance. 2. The remote control type may be changed without notice, please refer to the remote control attached with your TV. 3. Certain function may not be available for some models. e.g. GUIDE/SUBTITLE functions are only available under DTV source. And DTV is not available for certain model.

#### RC802V

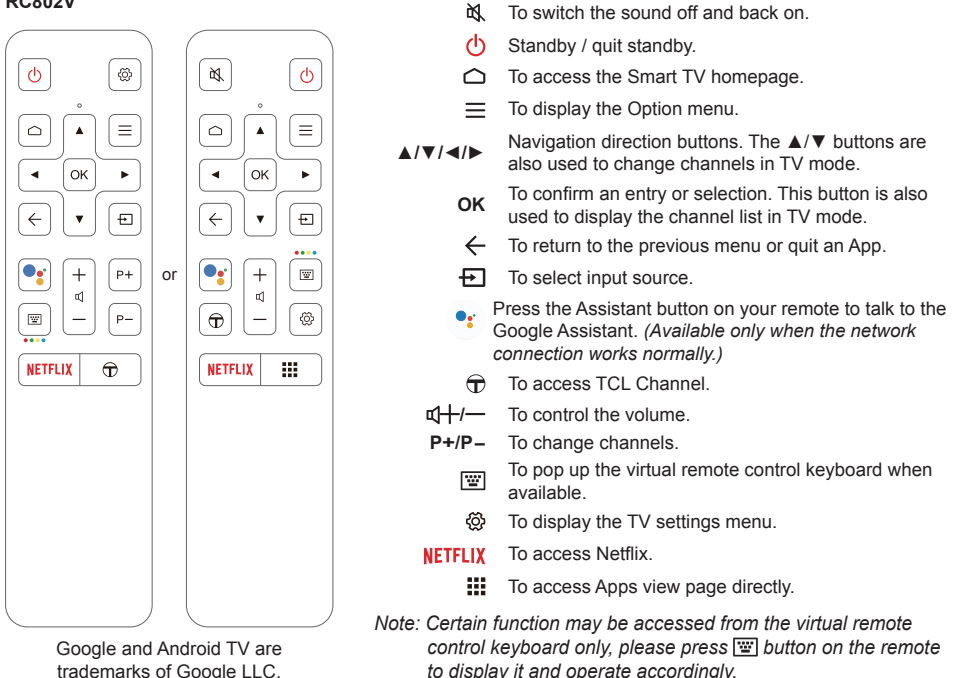

#### How to Use the Remote Control

When using the Google Assistant button for the first time, you will be prompted to pair the remote with the TV.

- a. Keep the remote control and TV in 1 meter, please follow the on-screen guide for pairing instructions. You can use the Google Assistant button after activating successfully.
- b. This Google Assistant function is only available for content search from certain apps.
- c. Set languages in the (?) (Settings) > Device Preferences > Language under smart TV homepage to your local language or official language to enhance voice search successfully.

#### Installing Batteries

- 1. Push to open the back cover as illustrated.
- 2. Insert two AAA batteries according to the polarities marked on the battery case.
- 3. Replace the back cover as illustrated.

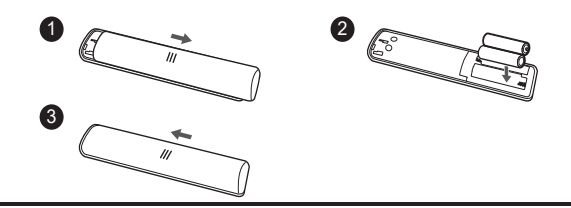

Note: This remote control is only available for selected models, and the remote control type may be changed without notice.

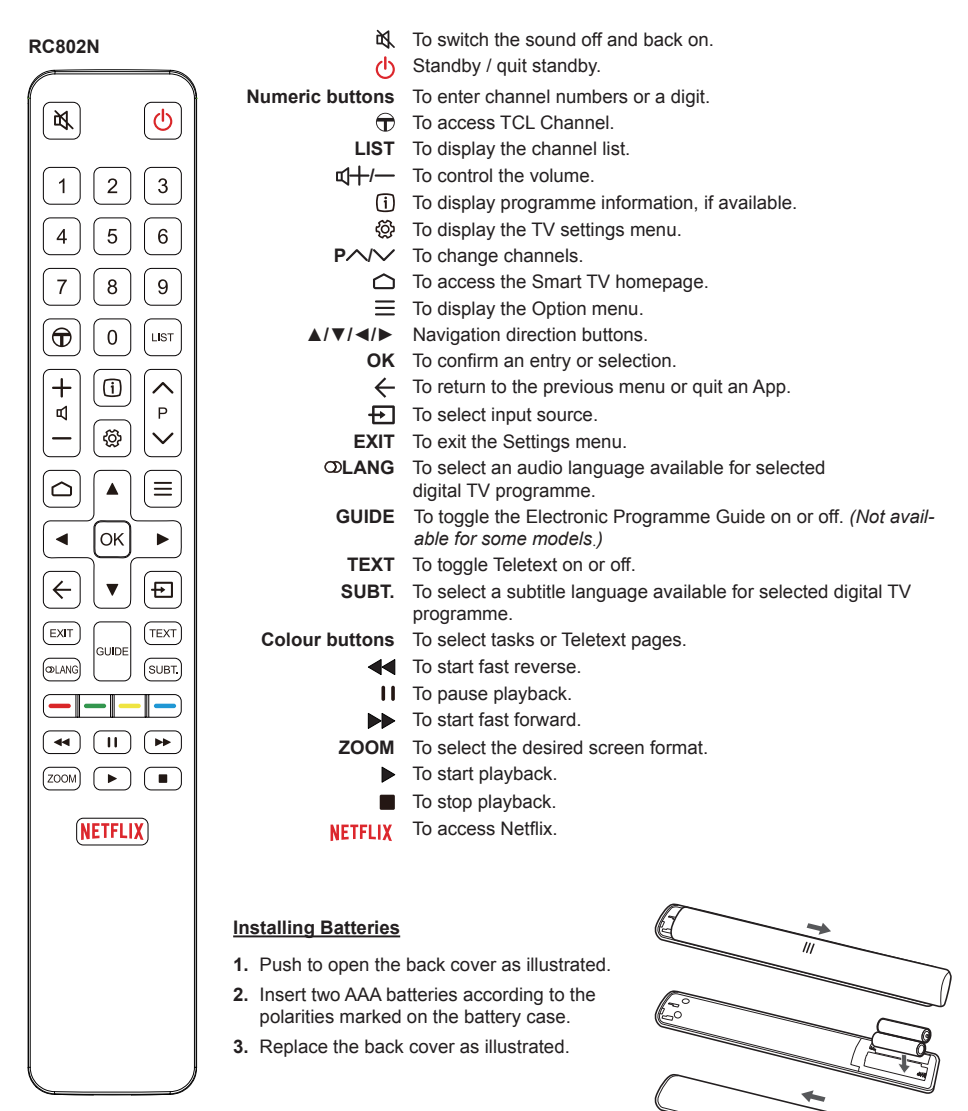

#### RC901V

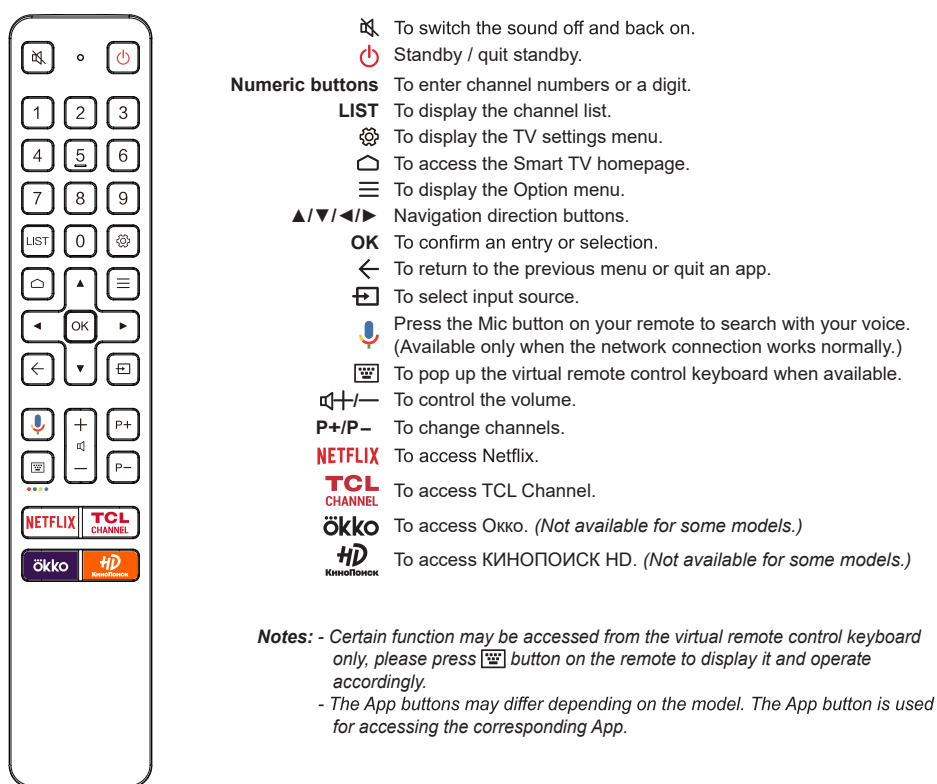

Google and Android TV are trademarks of Google LLC.

#### How to Use the Remote Control

When using the Mic button for the first time, you will be prompted to pair the remote with the TV.

- a. Keep the remote control and TV in 1 meter, please follow the on-screen guide for pairing instructions. You can use the Mic button after activating successfully.
- b. The Google Search is only available for content search from certain apps.
- c. Set languages in the **((Settings)**) > Device Preferences > Language under smart TV homepage to your local language or official language to enhance voice search successfully.

#### **Installing Batteries**

- 1. Push to open the back cover as illustrated.
- Insert two AAA batteries according to the polarities marked on the battery case.
- 3. Replace the back cover as illustrated.

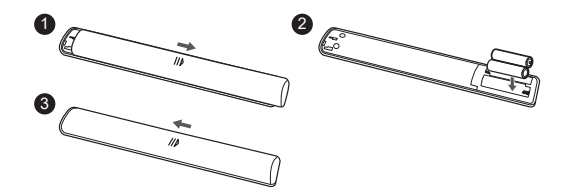

## Switching On

Follow the instructions on this page on how to switch on your TV set and the remote control before going on to following pages describing how to use the channel set-up procedure.

1. Insert two AAA batteries in the remote control.

Precautions on using batteries:

- Only use the battery types specified.
- Make sure you use the correct polarity.
- Do not mix new and used batteries.
- Do not use rechargeable batteries.
- Do not expose batteries to excessive heat such as sunshine, fire or the like, throw them in a fire, recharge them or try to open them, as this could cause them to leak or explode.
- Remove the batteries from the remote control if you are not using it for a long period of time.
- Attention should be drawn to the environmental aspects of battery disposal.
- Connect the power cable FIRST to the television, THEN to a mains socket. (Note: If the power cable is connected to the television, please only connect the power cable to the mains socket.)

Your TV set should only be connected to an AC supply. It must not be connected to a DC supply. If the plug is detached from the cable, do not, under any circumstances, connect it to a mains socket, as there is a risk of electric shock.

**Note**: The figures are for representation only, the location of power socket of the television may differ depending on the model.

3. Connect an outside aerial to the ANTENNA/CABLE IN socket at the back of the TV set.

The aerial socket (75 OHM - VHF / UHF / cable) can be used for connecting an external aerial or other equipment fitted. *Notes*:

- If you want to receive the signal from your cable or cable box, please connect a coaxial cable to the ANTENNA/CABLE IN socket at the back of the TV set.
- If you want to receive the signal from your satellite receiver, please connect a coaxial cable to the SATELLITE IN socket at the back of the TV set.
- When powered on, the TV will be turned on directly or be in standby mode.

If the power indicator lights up, the TV set is in standby mode. Press the  $\mathbf{U}$  button on the remote control or on the TV set to turn on the TV.

## Switching Off

- To put the TV set into standby mode, press the U button on the remote control. The TV set remains powered up, but with low energy consumption.
- To switch off the TV set, unplug the mains socket from the mains outlet.

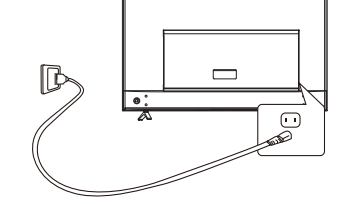

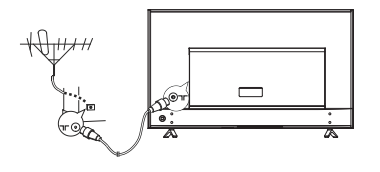

## **Network Connection**

Your TV will require an internet connection to operate all functions. Data usage charges may apply. Please refer to your Internet Service Provider (ISP) for additional information.

To access the Internet, you must subscribe to high-speed broadband Internet service with your Internet service provider (ISP).

Your TV can be connected to your home network in two ways:

- · Wired, using the RJ45 (LAN) connector on the back panel.
- · Wireless, using the internal wireless and your home wireless network.
- Note: Instructions below are just the usual ways to connect your TV to the wired or wireless network. The connection method may be different depending on your actual network configuration. If you have any questions about your home network, please refer to your ISP.

#### **Connecting to a Wired Network**

To connect to a wired network:

- 1. Ensure you have:
  - · An Ethernet cable long enough to reach your TV
  - A router or modem with an available Ethernet
     port
  - · A high-speed Internet connection
  - An Ethernet (LAN) port on the back of the TV
- 2. Connect your Ethernet cable to the router and to the Ethernet port on the back of the TV.
- 3. Use the Network & Internet menu to configure the TV.

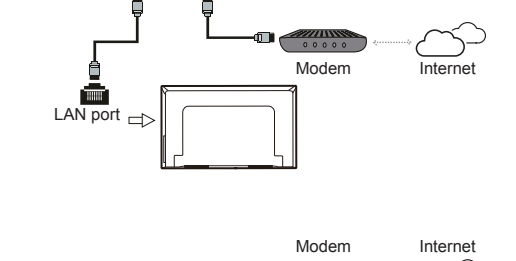

Router

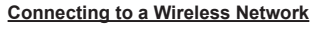

To connect to a wireless network:

- 1. Ensure you have:
  - A router broadcasting a high-speed wireless signal
  - · A high-speed Internet connection
- 2. Use the Network & Internet menu to configure the TV.

Note: Please follow below steps to enter the Network & Internet menu.

1. Press on the remote control to display the Smart TV homepage.

2. Press  $\blacktriangle | \blacktriangleleft | \blacktriangleright | \bullet$  to move the cursor to O(Settings) on the right top of the screen and press **OK** to enter the advanced system settings.

3. Press ▲/▼ to select **Network & Internet**, then press **OK** to enter the submenu and follow the on-screen guidance to set up your network.

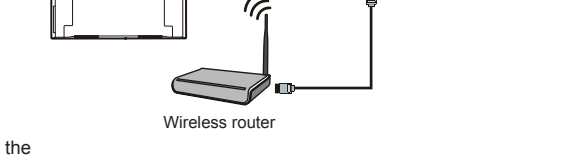

| TV Bu                                                                                                    | ittons                                           |           |                                                  |                                                  |  |
|----------------------------------------------------------------------------------------------------|--------------------------------------------------|-----------|--------------------------------------------------|--------------------------------------------------|--|
| If the batteries in your remote control are run down, you can use the buttons on your TV set. They have the following functions: |                                                  |           |                                                  |                                                  |  |
| For models with below buttons on the set: For models with below buttons on the set:                                              |                                                  |           | the set:                                         |                                                  |  |
|                                                                                                    | ₫—/◀                                             |           | TV mode                                          | In menus                                         |  |
|                                                                                                    |                                                  | ^         | PA                                               | <b>A</b>                                         |  |
|                                                                                                    |                                                  | V         | P∨                                               | ▼                                                |  |
|                                                                                                    | Щ+/▶                                             | >         | ⊈+                                               | •                                                |  |
| ር ነ                                                                                                    | Features (Short press)                           | <         | ⊈—                                               | •                                                |  |
| °∕∎                                                                                                    | 也 (Long press)                                   | ባ         | Features (Long press)<br><b>OK</b> (Short press) | Features (Long press)<br><b>OK</b> (Short press) |  |
| For mode                                                                                                    | els with only one button on the set:             |           |                                                  |                                                  |  |
| ባ                                                                                                    | Power on/Standby                                 |           |                                                  |                                                  |  |
| Note:                                                                                                    |                                                  |           |                                                  |                                                  |  |
| Figures a                                                                                                    | and illustrations are provided for reference onl | y and may | vary depending on the m                          | odel.                                            |  |

## **Initial Setup**

The first time you switch the set on, the **Welcome** screen appears, which guides you through the initial setup process. Follow the on-screen instructions to finish the initial setup process such as selecting the language, connecting to the network, and more. During each step, either make a choice or skip the step. If you skip a step, you can perform the setup later from the settings menu.

## **Accessing Channels**

#### - Using the remote control of RC802V

Using the  $\blacktriangle/\nabla$  buttons: press the  $\blacktriangle/\nabla$  buttons on the remote control to scroll through the channels.

Using the OK button: press the OK button to display the channel list and press A/V/4/P and OK to select channels.

Using the P+/P- buttons (if available): press the P+/ P- buttons on the remote control to scroll through the channels.

Using the 🐨 button: press 🐨 to display the virtual remote control keyboard, then you can use the numeric buttons or the List button to operate accordingly.

#### - Using the remote control of RC802N

Using the numeric buttons: press the corresponding numeric buttons on the remote control to access the channels.

Using the P/V/ buttons: press the P/V/ buttons on the remote control or the corresponding buttons on the TV set to scroll through the channels.

Using the LIST button: press the LIST button on the remote control to display the channel list and press

 $\land / \lor / \triangleleft / \triangleright$  and **OK** to select channels.

- Using the remote control of RC901V

Using the numeric buttons: press the corresponding numeric buttons on the remote control to access the channels.

Using the LIST button: press the LIST button on the remote control to display the channel list and press  $/ \nabla / \langle \rangle$  and OK to select channels.

Using the  $\blacktriangle/\lor$  buttons: press the  $\blacktriangle/\lor$  buttons on the remote control to scroll through the channels.

Using the OK button: press the OK button to display the channel list and press A/V/A and OK to select channels.

Using the button: press to display the virtual remote control keyboard, then you can use the numeric buttons or the List button to operate accordingly. Using the P+/P- buttons: press the P+/P- buttons on the remote control to scroll through the channels.

## Watching Connected Devices

Press on the remote control to display the source list. Press  $\blacktriangle/ \lor$  to select TV or other input sources and press **OK** to confirm.

You can also press  $\bigcirc$  on the remote control to display the homepage, press  $\blacktriangle/\checkmark$  to move the cursor to the (Inputs) area on the right top of the screen, and press **OK** to enter. Then press  $\blacktriangle/\checkmark$  and **OK** to select the input source.

## **Adjusting Volume**

**Volume control**: press the  $\mathfrak{r}$  buttons on the remote control or the corresponding buttons on the TV set to increase or decrease the volume.

## Accessing Smart TV Homepage

Allows you to enjoy Internet Applications (Apps) and specially adapted Internet websites, and perform advanced system settings for your TV. You can make controlling with the TV remote control.

#### WARNING:

- Configure the network settings before using Smart TV applications.
- Slow responses and/or interruptions may occur, depending on your network conditions.
- If you experience a problem using an application, please contact the content provider.
- According to circumstances of the content provider, an application's updates or the application itself may be discontinued.
- Depending on your country's regulations, some applications may have limited service or not be supported.
- Changes in application content may be made without prior notice by the service provider.
- Press ▲/▼/ 
   A oK to enter the desired Apps, functions or settings.
- **3.** Press  $\leftarrow$  to return to the homepage.
- To exit the homepage, use ▲/◄/► to move the cursor to the ⊕(Inputs) area on the right top of the screen, and press OK to enter. Then press ▲/▼ and OK to select your desired input source.
- **Note:** Since the connection with Internet takes time, it's recommended that you wait a few minutes to use the Smart TV feature after activation of TV from standby.

## Accessing TCL Channel

Allows you to enjoy recommended contents.

- Press TCL Channel, or the remote control to enter TCL Channel, or access through the TCL Channel icon on homepage.

**Note:** UI layout of TCL Channel will vary according to different models or countries.

## Using Advanced System Settings Menu

Allows you to not only adjust device settings, such as Network, Inputs, Google Cast, Power and Apps, etc., but also set preferences.

- Press ▲/◄/► to move the cursor to <sup>(2)</sup>(Settings) on the right top of the screen and press OK to enter the advanced system settings.
- Press ▲/▼ to choose the items and press OK to enter.
- 4. Press  $\leftarrow$  to return to previous interface and exit.

## Using TV Settings Menu

Allows you to adjust TV settings, such as picture and sound.

- 1. Press ً ♥ on the remote control to display the TV settings menu.
- Press ▲/▼ to select the desired item, then press OK/► to enter the corresponding submenu.
- In submenus, press ▲/▼ to select menu options, then press OK/► to enter the option list or the corresponding submenu, or press OK to toggle on or off, or press ◄/► to adjust the setting.
- 4. Press  $\leftarrow$  to return to the previous menu.
- **5.** Press O to close the menu.

#### Notes:

- You can also press ≡ on the remote control, select TV settings (if available) and press OK to enter the TV settings menu. Some options may not be available for certain signal sources.
- Setting LED motion clear on will make fast moving images clearer by controlling the LED backlight, but the picture will be darker and more flickering than with LED motion clear off.

## **Installing Channels**

This section describes how to search and store channels automatically. This may be done in either of the cases below:

- you are prompted that there are no channels in TV mode;
- you want to update your channels.
- In TV mode, press 
   <sup>™</sup> on the remote control and select Channel > Channel scan. Press OK/▶ to enter.
- The TV installs and arranges channels according to your country or region. Press ▲/▼ to select Country/Region, and press OK/► to enter. Enter the default password 1234 or your own password in case you have changed the password in the System > Lock menu. Press ▲/▼ to select your country or region and press OK to confirm.
- Press ▲/▼ to select Automatic search and press OK/► to enter.
- Press ▲/▼ to select Tuner mode and press ◄/► to select Cable, Antenna or Satellite.
- Press ▲/▼ to select other options and use ◄/► to configure.
- After configuration is completed, press ▼ to select Search and press OK to start scanning channels.
- Note: If the channel search retrieved only the analogue channels, it could be caused by poor broadcasting and therefore is not covered by manufacturer warranty. Manufacturers cannot be held responsible for lack of or poor broadcasting in some areas.

## **Common Interface**

#### (\* not available for some models)

Encrypted digital TV channels can be decoded with a Conditional Access Module (CAM) along with a smart card provided by a digital TV service operator.

The CAM may enable several digital services, depending on the operator and services you choose (for example, pay TV). Contact your digital TV service operator for more information about services and terms.

#### Using the Common Interface Function

WARNING: Switch off your TV before inserting a CAM. Be sure to follow the instructions described below. Wrong insertion of a CAM may damage both the module and your TV.

- 1. Following the directions printed on the CAM, gently insert the module into the common interface slot on the TV.
- 2. Push the module in as far as it will go.
- Turn on the TV and wait for the common interface function to be activated. This may take several minutes.
- **Note:** Do not remove the CAM from the slot. Removing the module will deactivate the digital services.

#### Accessing Common Interface Services

After inserting and activating the CAM, press O on the remote control, select **Channel > Common interface** and press **OK/** to enter.

This menu option is only available if the CAM is correctly inserted and activated. On-screen applications and content are provided by your digital TV service operator. *Note: This feature is only available under DTV source.* 

## **Using Subtitles**

You can enable subtitles for each TV channel. Subtitles are broadcast via Teletext or DVB-C/DVB-T/ DVB-T2/DVB-S/DVB-S2 digital broadcasts. With digital broadcasts, you have the additional option of selecting a preferred subtitle language.

Note: Some options are availebale only when Subtitle is set to on.

#### Turning On/Off Subtitles

- 2. Select the Subtitle option, press OK to toggle between on and off.
- 3. Press 🕸 to close the menu.

#### Enabling Subtitle Languages on Digital TV Channels

- Press 
   <sup>™</sup> on the remote control, select Channel > Subtitle > Digital subtitle language 1st and press OK/▶ to enter.
- Press ▲/▼ to select a subtitle language as your preferred language and press OK to confirm.
- 3. Press ▲/▼ to select Digital subtitle language 2nd and press OK/► to enter.
- Press ▲/▼ to select a secondary subtitle language and press OK to confirm.
- 5. Press 0 to close the menu.

#### Selecting a Subtitle Type on Digital TV Channels

- Press ▲/▼ to select a subtitle type and press OK to confirm. You can select Hearing impaired to display the hearing impaired subtitles with your selected language.
- 3. Press O to close the menu.

## **Using Teletext**

#### Selecting Decoding Page Language

- Press 
   <sup>™</sup>
   <sup>™</sup>
   <sup>™</sup>
   <sup>™</sup>
   <sup>™</sup>
   <sup>™</sup>
   <sup>™</sup>
   <sup>™</sup>
   <sup>™</sup>
   <sup>™</sup>
   <sup>™</sup>
   <sup>™</sup>
   <sup>™</sup>
   <sup>™</sup>
   <sup>™</sup>
   <sup>™</sup>
   <sup>™</sup>
   <sup>™</sup>
   <sup>™</sup>
   <sup>™</sup>
   <sup>™</sup>
   <sup>™</sup>
   <sup>™</sup>
   <sup>™</sup>
   <sup>™</sup>
   <sup>™</sup>
   <sup>™</sup>
   <sup>™</sup>
   <sup>™</sup>
   <sup>™</sup>
   <sup>™</sup>
   <sup>™</sup>
   <sup>™</sup>
   <sup>™</sup>
   <sup>™</sup>
   <sup>™</sup>
   <sup>™</sup>
   <sup>™</sup>
   <sup>™</sup>
   <sup>™</sup>
   <sup>™</sup>
   <sup>™</sup>
   <sup>™</sup>
   <sup>™</sup>
   <sup>™</sup>
   <sup>™</sup>
   <sup>™</sup>
   <sup>™</sup>
   <sup>™</sup>
   <sup>™</sup>
   <sup>™</sup>
   <sup>™</sup>
   <sup>™</sup>
   <sup>™</sup>
   <sup>™</sup>
   <sup>™</sup>
   <sup>™</sup>
   <sup>™</sup>
   <sup>™</sup>
   <sup>™</sup>
   <sup>™</sup>
   <sup>™</sup>
   <sup>™</sup>
   <sup>™</sup>
   <sup>™</sup>
   <sup>™</sup>
   <sup>™</sup>
   <sup>™</sup>
   <sup>™</sup>
   <sup>™</sup>
   <sup>™</sup>
   <sup>™</sup>
   <sup>™</sup>
   <sup>™</sup>
   <sup>™</sup>
   <sup>™</sup>
   <sup>™</sup>
   <sup>™</sup>
   <sup>™</sup>
   <sup>™</sup>
   <sup>™</sup>
   <sup>™</sup>
   <sup>™</sup>
   <sup>™</sup>
   <sup>™</sup>
   <sup>™</sup>
   <sup>™</sup>
   <sup>™</sup>
   <sup>™</sup>
   <sup>™</sup>
   <sup>™</sup>
   <sup>™</sup>
   <sup>™</sup>
   <sup>™</sup>
   <sup>™</sup>
   <sup>™</sup>
   <sup>™</sup>
   <sup>™</sup>
   <sup>™</sup>
   <sup>™</sup>
   <sup>™</sup>
   <sup>™</sup>
   <sup>™</sup>
   <sup>™</sup>
   <sup>™</sup>
   <sup>™</sup>
   <sup>™</sup>
   <sup>™</sup>
   <sup>™</sup>
   <sup>™</sup>
   <sup>™</sup>
   <sup>™</sup>
   <sup>™</sup>
   <sup>™</sup>
   <sup>™</sup>
   <sup>™</sup>
   <sup>™</sup>
   <sup>™</sup>
   <sup>™</sup>
   <sup>™</sup>
   <sup>™</sup>
   <sup>™</sup>
   <sup>™</sup>
   <sup>™</sup>
   <sup>™</sup>
   <sup>™</sup>
   <sup>™</sup>
   <sup>™</sup>
   <sup>™</sup>
   <sup>™</sup>
   <sup>™</sup>
   <sup>™</sup>
   <sup>™</sup>
   <sup>™</sup>
   <sup>™</sup>
   <sup>™</sup>
   <sup>™</sup>
   <sup>™</sup>
   <sup>™</sup>
   <sup>™</sup>
   <sup>™</sup>
   <sup>™</sup>
   <sup>™</sup>
   <sup>™</sup>
   <sup>™</sup>
   <sup>™</sup>
   <sup>™</sup>
   <sup>™</sup>
   <sup>™</sup>
   <sup>™</sup>
   <sup>™</sup>
   <sup>™</sup>
   <sup>™</sup>
   <sup>™</sup>
   <sup>™</sup>
   <sup>™</sup>
   <sup>™</sup>
   <sup>™</sup>
   <sup>™</sup>
   <sup>™</sup>
   <sup>™</sup>
   <sup>™</sup>
   <sup>™</sup>
   <sup>™</sup>
   <sup>™</sup>
   <sup>™</sup>
   <sup>™</sup>
   <sup>™</sup>
   <sup>™</sup>
   <sup>™</sup>
   <sup>™</sup>
   <sup>™</sup>
   <sup>™</sup>
   <sup>™</sup>
   <sup>™</sup>
   <sup>™</sup>
   <sup>™</sup>
   <sup>™</sup>
   <sup>™</sup>
   <sup>™</sup>
   <sup>™</sup>
   <sup>™</sup>
   <sup>™</sup>
   <sup>™</sup>
   <sup>™</sup>
   <sup>™</sup>
   <sup>™</sup>
   <sup>™</sup>
   <sup>™</sup>
   <sup></sup>
- Press ▲/▼ to select a proper type of language in which Teletext will display and press OK to confirm.
- 3. Press 🕸 to close the menu.

#### **Digital Teletext Language**

On digital TV channels, depending on the broadcaster, you may be able to enjoy a service with multiple initial Teletext pages in different languages. This function allows you to select an available language as primary language, which relates to different initial Teletext pages.

- Press 
   <sup>™</sup>
   <sup>™</sup>
   <sup>™</sup>
   <sup>™</sup>
   <sup>™</sup>
   <sup>™</sup>
   <sup>™</sup>
   <sup>™</sup>
   <sup>™</sup>
   <sup>™</sup>
   <sup>™</sup>
   <sup>™</sup>
   <sup>™</sup>
   <sup>™</sup>
   <sup>™</sup>
   <sup>™</sup>
   <sup>™</sup>
   <sup>™</sup>
   <sup>™</sup>
   <sup>™</sup>
   <sup>™</sup>
   <sup>™</sup>
   <sup>™</sup>
   <sup>™</sup>
   <sup>™</sup>
   <sup>™</sup>
   <sup>™</sup>
   <sup>™</sup>
   <sup>™</sup>
   <sup>™</sup>
   <sup>™</sup>
   <sup>™</sup>
   <sup>™</sup>
   <sup>™</sup>
   <sup>™</sup>
   <sup>™</sup>
   <sup>™</sup>
   <sup>™</sup>
   <sup>™</sup>
   <sup>™</sup>
   <sup>™</sup>
   <sup>™</sup>
   <sup>™</sup>
   <sup>™</sup>
   <sup>™</sup>
   <sup>™</sup>
   <sup>™</sup>
   <sup>™</sup>
   <sup>™</sup>
   <sup>™</sup>
   <sup>™</sup>
   <sup>™</sup>
   <sup>™</sup>
   <sup>™</sup>
   <sup>™</sup>
   <sup>™</sup>
   <sup>™</sup>
   <sup>™</sup>
   <sup>™</sup>
   <sup>™</sup>
   <sup>™</sup>
   <sup>™</sup>
   <sup>™</sup>
   <sup>™</sup>
   <sup>™</sup>
   <sup>™</sup>
   <sup>™</sup>
   <sup>™</sup>
   <sup>™</sup>
   <sup>™</sup>
   <sup>™</sup>
   <sup>™</sup>
   <sup>™</sup>
   <sup>™</sup>
   <sup>™</sup>
   <sup>™</sup>
   <sup>™</sup>
   <sup>™</sup>
   <sup>™</sup>
   <sup>™</sup>
   <sup>™</sup>
   <sup>™</sup>
   <sup>™</sup>
   <sup>™</sup>
   <sup>™</sup>
   <sup>™</sup>
   <sup>™</sup>
   <sup>™</sup>
   <sup>™</sup>
   <sup>™</sup>
   <sup>™</sup>
   <sup>™</sup>
   <sup>™</sup>
   <sup>™</sup>
   <sup>™</sup>
   <sup>™</sup>
   <sup>™</sup>
   <sup>™</sup>
   <sup>™</sup>
   <sup>™</sup>
   <sup>™</sup>
   <sup>™</sup>
   <sup>™</sup>
   <sup>™</sup>
   <sup>™</sup>
   <sup>™</sup>
   <sup>™</sup>
   <sup>™</sup>
   <sup>™</sup>
   <sup>™</sup>
   <sup>™</sup>
   <sup>™</sup>
   <sup>™</sup>
   <sup>™</sup>
   <sup>™</sup>
   <sup>™</sup>
   <sup>™</sup>
   <sup>™</sup>
   <sup>™</sup>
   <sup>™</sup>
   <sup>™</sup>
   <sup>™</sup>
   <sup>™</sup>
   <sup>™</sup>
   <sup>™</sup>
   <sup>™</sup>
   <sup>™</sup>
   <sup>™</sup>
   <sup>™</sup>
   <sup>™</sup>
   <sup>™</sup>
   <sup>™</sup>
   <sup>™</sup>
   <sup>™</sup>
   <sup>™</sup>
   <sup>™</sup>
   <sup>™</sup>
   <sup>™</sup>
   <sup>™</sup>
   <sup>™</sup>
   <sup>™</sup>
   <sup>™</sup>
   <sup>™</sup>
   <sup>™</sup>
   <sup>™</sup>
   <sup>™</sup>
   <sup>™</sup>
   <sup>™</sup>
   <sup>™</sup>
   <sup>™</sup>
   <sup>™</sup>
   <sup>™</sup>
   <sup>™</sup>
   <sup>™</sup>
   <sup>™</sup>
   <sup>™</sup>
   <sup>™</sup>
   <sup>™</sup>
   <sup>™</sup>
   <sup>™</sup>
   <sup>™</sup>
   <sup>™</sup>
   <sup>™</sup>
   <sup>™</sup>
   <sup>™</sup>
   <sup>™</sup>
   <sup>™</sup>
   <sup>™</sup>
   <sup>™</sup>
   <sup>™</sup>
   <sup>™</sup>
   <sup>™</sup>
   <sup>™</sup>
   <sup>™</sup>
   <sup>™</sup>
   <sup>™</sup>
   <sup>™</sup>
   <sup>™</sup>
   <sup>™</sup>
   <sup>™</sup>
   <sup>™</sup>
   <sup>™</sup>
   <sup>™</sup>
   <sup>™</sup>
   <sup>™</sup>
   <sup>™</sup>
   <sup>™</sup>
   <sup>™</sup>
   <sup>™</sup>
   <sup>™</sup>
   <sup>™</sup>
   <sup>™</sup>
   <sup>™</sup>
   <sup>™</sup>
   <sup>™</sup>
   <sup>™</sup>
   <sup>™</sup>
   <sup>™</sup>
   <sup>™</sup>
   <sup>™</sup>
   <sup>™</sup>
   <sup>™</sup>
   <sup>™</sup>
   <sup>™</sup>
   <sup>™</sup>
   <sup>™</sup>
   <sup>™</sup>
   <sup></sup>
- Press ▲/▼ to select a language and press OK to confirm.
- 3. Press 🕸 to close the menu.

## **Using Quick Start Function**

It enables you to turn on your TV faster from standby mode than turning this function off, but it will also increase standby power consumption.

- 2. Press ← repeatedly to return to the homepage.

## **Network Wake Up**

This function allows you to turn on your TV from standby mode via a network. To use this function, please make sure:

- 1. Your TV is connected to an effective home network;
- 2. The desired controller, such as a smartphone, is connected to the same network as your TV;
- **3.** An App which supports network waking up function, has been installed into the controller;
- 4. Networked standby is set to on in the Network & Internet menu under homepage. Press △, select

When the TV is in networked standby mode, you can use the App to wake up the TV remotely.

#### Notes:

- This feature is disabled if you press and hold the button on the remote control and confirm to shut the TV down

## T-Link

Use this function to search for CEC devices connected to the HDMI sockets in your TV and enable auto power on and auto standby between the TV and CEC devices.

#### Enabling or Disabling T-Link

- 2. Select the T-Link option, and press OK to toggle between on or off.
- 3. Press 🛞 to close the menu.

#### Using Auto Power On

Enables the TV to automatically power on when you power on a CEC device (e.g. DVD) with the device's remote.Press **OK** to turn it on to enable this function.

#### Using Auto Standby

Enables all CEC devices to automatically go to the standby mode when you turn off the TV with the TV remote. Press  $\mathbf{OK}$  to turn it on to enable this function.

Note: The CEC functions depend on the devices connected and it is possible that some devices may not interoperate correctly when connected to this TV. The user manual or the manufacturer of the problematic devices should be consulted for further information.

# **Using EPG** (Electronic Programme Guide)

EPG is an on-screen guide that displays scheduled digital TV programmes. You can navigate, select and view programmes.

- Press 
   <sup>®</sup> on the remote control, select Channel > EPG and press OK/▶ to enter, or press GUIDE directly (*if available*) on the remote control, the Programme Guide menu will appear, which allows you to get information about the current or next programme playing on each channel. Navigate through the different programmes using the ▲/▼/◄/▶ buttons on the remote control.
- 2. Use the related buttons shown at the bottom of the

screen to view EPG.

- **Programme filter**: Programme guide filter for digital TV programmes.
  - Press ≡ to display the type list of the programme.
  - Navigate through the different types using the ▲/▼ buttons on the remote control.
  - Select one or more types, which you want to highlight from the type list, press OK to select or deselect. A checkmark will appear to the right of the type when selected.
- Custom schedule: Press ▲/▼ to select a programme, then press the RED button to set the schedule, press OK to enter Schedule reminder.
- Select date: Press the GREEN button to select date.
- Schedule list: Press the YELLOW button to view your schedule list.
- Note: If using RC802V or RC901V remote control to access the colour buttons, you need to press button on the remote control to display the virtual remote control keyboard first.
- 3. Press  $\leftarrow$  to exit EPG.

## **Bluetooth Function**

(\* not available for some models)

Bluetooth<sup>®</sup> is a wireless technology standard for exchanging data over short distance between Bluetooth devices. You can connect Bluetooth audio device, mouse or keyboard via the TV.

- Select Add accessory and press OK to enter. The TV will search nearby Bluetooth devices automatically.
- 3. Select an available device, press **OK** and follow the guides on the screen to connect it.
- Note: Bluetooth technology (if available in your TV) uses 2.4GHz frequency thus close proximity to WiFi access points, routers or microwave ovens might interfere with Bluetooth audio streaming. If you face interruptions in audio reception, you should restart your Bluetooth device to find frequency with less interferences and if you continue to face issues you should move closer to TV or increase space between TV and source of interferences.

The Bluetooth word mark and logos are registered trademarks owned by Bluetooth SIG, Inc. and any use of such marks by TCL is under license. Other trademarks and trade names are those of their respective owners.

## **Netflix Settings**

Netflix provides on-demand movies and TV shows delivered via the Internet. Netflix is available in certain countries.Unlimited membership is required. More information can be found at www.netflix.com <http://www.netflix.com/>.

Note: You can directly access Netflix via clicking the Netflix button on the remote control.

## **Password in Parental Control**

- The default password is 1234. You can change it to a new one.
- The super password is 0423. If you forget your code, enter the super password to override any existing codes.

## **Problems & Solutions**

**Note**: Problems & solutions 1 to 2 are for the TV models which have network functions, so users of non-connected TV models can disregard them.

#### 1. Fail to link to the network.

- Check if your TV is connected with the network;
- Reboot your TV;
- Consult your internet service provider, to confirm if access of your router is supported. Refer to the operation manual of your router, and activate its DHCP function after linking the network to your TV.
- Make sure your TV is connected to a router, and make sure your router is powered on. Check that your router/modem has an internet connection, and that your Ethernet cables/wireless connection is OK. Test your connection with a computer to make sure it is OK. Should the problem persist, contact customer service.
- Check if TV system time is correct or not. Sometimes TV system time is synchronized to the wrong time from abnormal broadcast signal. In this case, please set system time manually.

#### 2. The video could not be played smoothly.

- Videos from your USB flash drive --- It may be caused by abnormal data transmission, or its code rate is far beyond the supported formats of this TV set.
- Videos downloaded from internet, or online videos.
  - It may be caused by the lower bandwidth of your network. A high network speed is required to handle online videos.
  - b. Peak internet usage times may affect the bandwidth.
  - c. Check if any other computers on the same network are also operating, as they may be using up bandwidth. Especially if they are downloading or playing online videos.
  - d. The video may not be smooth itself, it is not the problem of your TV or network.
- 3. When two portable hard drives are connected with the TV at the same time, they will not be recognized sometimes.
  - All portable hard drives consume a lot of power, which may result in power supply problems. We recommend inserting only one hard drive, or a low power consumption portable hard drive.

## 4. The video from a portable hard drive (USB) is playing with no sound.

- The audio format of the video in your portable hard drive is not supported by the TV player.

#### 5. Some videos fail to play.

- The formats of the videos may not be supported by the TV, especially videos shot by certain kinds of cameras, generally with their private protocol of formats, which are not compatible with your TV.

#### 6. Video stops playing midway.

- Mistakes may occur when videos are copied or compressed, so they may automatically stop playing during playback.
- 7. What should I pay attention to, when I do software updating?
  - No power cuts when software updating;
  - Avoid any operations with your remote control when software updating;
  - Depending on your internet connection speed, the software updating process may take some time.
- 8. There are no distinct changes of TV interface after software updating.
  - Under certain conditions, software updating may not only update or add new functions but also improve the performance of the TV set, without distinct changes of interface. Also, there may be no changes to the user interface at all.
- 9. What should I do when software updating process stops due to a sudden power-off?
  - If you do software updating by USB, do not pluck the USB drive from your TV, and restart your TV to continue software updating; If you do software updating by Network, also restart your TV and check if it is functioning correctly.

# 10. With a USB device being inserted into the TV in advance, I am prompted that no USB devices are detected after I access Media, why?

- There may be something wrong with your portable hard drive(s), damaged or with low voltage. It's recommended to provide an additional power supply to the hard drive(s).

#### 11. External device cannot be recognized.

 Some external devices (e.g. webcam, smart phone, tablet, game handle, and external wireless adapter) may not be compatible with the TV and cannot be supported for certain functions (wireless display, gesture control, face recognition, if any). Please try a similar device. If it does not work, contact your local dealer.

#### 12. Voice search does not work.

- Check if your remote control has been successfully paired with your TV.
- Check if the language setting is correct.
- Check if Google server is available and stable.

## Troubleshooting

Most problems you encounter with your TV can be corrected by consulting the following troubleshooting list.

## No picture, no sound

- 1. Check if the fuse or circuit breaker is working.
- 2. Plug another electrical device into the outlet to make sure it is working or turned on.
- 3. Power plug is in a bad contact with the outlet.
- 4. Check the signal source.

## No color

- 1. Change the color system.
- 2. Adjust the saturation.
- 3. Try another channel. Black-white programme may be received.

## Remote control does not work

- 1. Change the batteries.
- 2. Batteries are not installed correctly.

## No picture, normal sound

- 1. Adjust the brightness and contrast.
- 2. Broadcasting failure may happen.

## Normal picture, no sound

- **1.** Press the r + button to increase volume.
- Volume is set to mute, press the q + button to restore sound.
- 3. Change the sound system.
- 4. Broadcasting failure may happen.

## Unorderly ripples on the picture

It is usually caused by local interference, such as cars, daylight lamps and hair driers. Adjust the antenna to

minimize the interference.

## Snowy dots and interference

If the antenna is located in the fringe area of a television signal where the signal is weak, the picture may be marred by dots. When the signal is extremely weak, it may be necessary to install a special antenna to improve the reception.

- 1. Adjust the position and orientation of the indoor/ outdoor antenna.
- 2. Check the connection of antenna.
- 3. Fine tune the channel.
- 4. Try another channel. Broadcasting failure may happen.

#### Ignition

Black spots or horizontal streaks appear, or the picture flutters or drifts. This is usually caused by interference from car ignition system, neon lamps, electric drills, or other electrical appliance.

#### Ghost

Ghosts are caused by the television signal following two paths. One is the direct path, the other is reflected from tall buildings, hills, or other objects. Changing the direction or position of the antenna may improve the reception.

#### Radio frequency interference

This interference produces moving ripples or diagonal streaks, and in some case, loss of contrast in the picture. Find out and remove the radio interference source.

\* To bring you better visual experience, please remove all labels from TV front panel and screen before use.

## Legal Statement

[Legal Statement] of TCL - manufacturer of this TV set

Due to the various capabilities of products featuring the SmartTV - Services, as well as limitations in the available content, certain features, applications, and services may not be available on all devices or in all territories. Some features on SmartTV may also require additional peripheral devices or membership fees that are sold separately. Please visit our website for more information on specific device information and content availability. The services and availability of content through SmartTV are subject to change from time to time without prior notice.

All content and services accessible through this device belong to third parties and are protected by copyright, patent, trademark and/or other intellectual property laws. Such content and services are provided solely for your personal noncommercial use. You may not use any content or services in a manner that has not been authorized by the content owner or service provider. Without limiting the foregoing, unless expressly authorized by the applicable content owner or service provider, you may not modify, copy, republish, upload, post, transmit, translate, sell, create derivative works, exploit, or distribute in any manner or medium any content or services displayed through this device.

You expressly acknowledge and agree that use of the device is at your sole risk and that the entire risk as to satisfactory quality, performance and accuracy is with you. The device and all third party content and services are provided "as is" without warranty of any kind, either express or implied. TCL expressly disclaims all warranties and conditions with respect to the device and any content and services, either express or, implied, including but not limited to, warranties of merchantability,

of satisfactory quality, fitness for a particular purpose, of accuracy, of quiet enjoyment, and non-infringement of third party rights. TCL does not guarantee the accuracy, validity, timeliness, legality, or completeness of any content or service made available through this device and does not warrant that the device, content or services will meet your requirements, or that operation of the device or services will be uninterrupted or error-free. Under no circumstances, including negligence, shall TCL be liable, whether in contract or tort, for any direct, indirect, incidental, special or consequential damages, attorney fees, expenses, or any other damages arising out of, or in connection with, any information contained in, or as a result of the use of the device, or any content or service accessed by you or any third party, even if advised of the possibility of such damages.

Third party services may be changed, suspended, removed, terminated or interrupted, or access may be disabled at any time, without notice, and TCL makes no representation or warranty that any content or service will remain available for any period of time. Content and services are transmitted by third parties by means of networks and transmission facilities over which TCL has no control. Without limiting the generality of this disclaimer. TCL expressly disclaims any responsibility or liability for any change, interruption, disabling, removal of or suspension of any content or service made available through this device. TCL may impose limits on the use of or access to certain services or content. in any case and without notice or liability. TCL is neither responsible nor liable for customer service related to the content and services. Any question or request for service relating to the content or services should be made directly to the respective content and service providers.

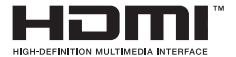

The terms HDMI, HDMI High-Definition Multimedia Interface, and the HDMI logo are trademarks or registered trademarks of HDMI Licensing Administrator, Inc.

# **Dolby** Audio

Manufactured under license from Dolby Laboratories. Dolby, Dolby Audio, and the double-D symbol are trademarks of Dolby Laboratories Licensing Corporation.

\* Figures and illustrations in this User Manual are provided for reference only and may differ from actual product appearance. Product design and specifications may be changed without notice.

## **Mount the Stand**

Notes: • If the table stand has been assembled, just ignore the following instructions.

- Follow the instructions accordingly based on the table stand supplied to you.
- Graphics contained within this publication are for representation only.
- Keep the screws and plastic parts away from grease and organic solvents to avoid damage, especially during the assembly process.
- During installation, lay some soft materials below the screen to avoid scratch and damage to the screen.
- When the TV faced down, do not impact the screen with sharp edges to avoid scratching the screen.
- If you want to mount the TV to the wall, please purchase an appropriate wall mount bracket.

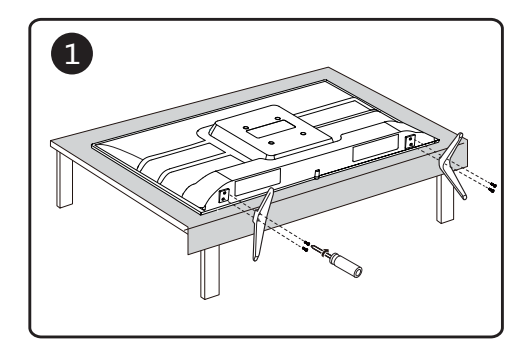

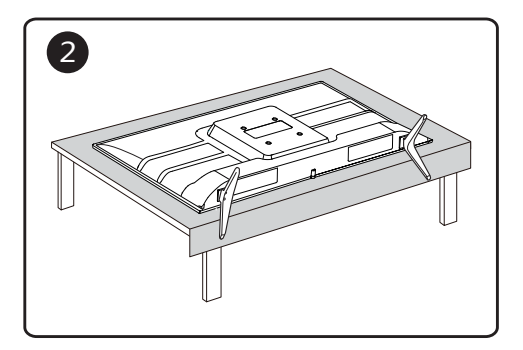

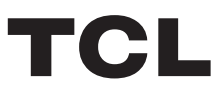

## ТЕЛЕВИЗОР ЦВЕТНОГО ИЗОБРАЖЕНИЯ ЖИДКОКРИСТАЛЛИЧЕСКИЙ

# androidtv

# Руководство по эксплуатации

32S525

Рисунки и иллюстрации в настоящем Руководстве пользователя приведены только для справки и могут отличаться от фактического внешнего вида продукта. Конструкция и спецификации продукта могут быть изменены без предварительного уведомления.

## Глава 1: Введение

| Меры предосторожности            | 3 |
|----------------------------------|---|
| Предупреждение                   | 3 |
| Изделие                          | 3 |
| Питание                          | 3 |
| Шнур питания и сигнальный кабель | 3 |
| Условия эксплуатации             | 3 |
| Очистка                          | 3 |
| Крепление телевизора на стену    | 3 |
| Разъемы                          | 4 |
| Функции пульта ДУ                | 5 |

## Глава 2: Начало работы

| Включение           | 8  |
|---------------------|----|
| Выключение          | 8  |
| Подключение к сети  | 9  |
| Кнопки ТВ           | 10 |
| Начальная настройка | 10 |

#### Глава 3: Основные телевизионные

### операции

| Доступ к каналам                       | 11 |
|----------------------------------------|----|
| Просмотр подключенных устройств        | 11 |
| Регулировка громкости                  | 11 |
| Доступ к домашней странице Smart TV    | 11 |
| Доступ к TCL Channel                   | 11 |
| Использование меню системных настроек  | 11 |
| Использование меню настроек телевизора | 12 |
|                                        |    |

## Глава 4: Дополнительные возможности

#### вашего телевизора

| Настройка каналов                                                                                                    | 13                                                         |
|----------------------------------------------------------------------------------------------------|------------------------------------------------------------|
| Общий интерфейс                                                                                                    | 13                                                         |
| Использование функции общего интерфейса.                                                                                                    | 13                                                         |
| Доступ к сервисам общего интерфейса                                                                                                    | 13                                                         |
| Использование субтитров                                                                                                    | 13                                                         |
| Включение/выключение субтитров                                                                                                    | 13                                                         |
| Включение языка субтитров на цифровых                                                                                                    |                                                            |
| телеканалах                                                                                                    | 13                                                         |
| Выбор типа субтитров на цифровых                                                                                                    |                                                            |
| телевизионных каналах                                                                                                    | 13                                                         |
| Использование телетекста                                                                                                    | 14                                                         |
| Выбор языка страницы декодирования                                                                                                    | 14                                                         |
| Язык цифрового телетекста                                                                                                    | 14                                                         |
|                                                                                                    |                                                            |
| Использование функции быстрого запуска                                                                                                    | 14                                                         |
| Использование функции быстрого запуска<br>Пробуждение по сети                                                                                                    | 14<br>14                                                   |
| Использование функции быстрого запуска<br>Пробуждение по сети<br>T-Link                                                                                                    | 14<br>14<br>14                                             |
| Использование функции быстрого запуска<br>Пробуждение по сети<br>T-Link<br>Подключение и Отключение функции T-Link                                                                                         | <b>14</b><br><b>14</b><br><b>14</b><br>14                  |
| Использование функции быстрого запуска<br>Пробуждение по сети<br>T-Link                                                                                                    | <b>14</b><br><b>14</b><br><b>14</b><br>14                  |
| Использование функции быстрого запуска<br>Пробуждение по сети<br>T-Link<br>Подключение и Отключение функции T-Link<br>Применение автоматического включения<br>питания                                      | <b>14</b><br><b>14</b><br><b>14</b><br>14<br>14            |
| Использование функции быстрого запуска<br>Пробуждение по сети<br>T-Link<br>Подключение и Отключение функции T-Link<br>Применение автоматического включения<br>питания<br>Применение автоматического режима | <b>14</b><br><b>14</b><br><b>14</b><br>14<br>14            |
| Использование функции быстрого запуска<br>Пробуждение по сети<br>T-Link                                                                                                    | <b>14</b><br><b>14</b><br><b>14</b><br>14<br>14            |
| Использование функции быстрого запуска<br>Пробуждение по сети                                                                                                    | <b>14</b><br><b>14</b><br>14<br>14<br>14                   |
| Использование функции быстрого запуска<br>Пробуждение по сети                                                                                                    | <b>14</b><br><b>14</b><br>14<br>14<br>14<br>14             |
| Использование функции быстрого запуска<br>Пробуждение по сети                                                                                                    | 14<br>14<br>14<br>14<br>14<br>14<br>14<br>15               |
| Использование функции быстрого запуска<br>Пробуждение по сети                                                                                                    | <b>14</b><br><b>14</b><br>14<br>14<br>14<br>14<br>14<br>15 |

## Глава 5: Другие сведения

| Проблемы и Решения                    | 16 |
|---------------------------------------|----|
| Выявление и устранение неисправностей | 17 |
| Юридическое положение                 | 18 |
| Монтаж подставки                      | 19 |
| Технические характеристики            | 20 |

Настоящее руководство по эксплуатации распространяется на телевизор цветного изображения жидкокристаллический TCL, предназначенный для приема сигналов вещательного телевидения и содержит информацию, необходимую потребителю для правильной и безопасной эксплуатации.

## Меры предосторожности

Перед использованием устройства прочтите все инструкции. Сохраните данное руководство для справки. Предупреждение

Не устанавливайте телевизор на неустойчивом основании. Он может упасть, став причиной серьезных травм, в том числе с летальным исходом. Многие травмы, особенно среди детей, можно предотвратить, приняв простые меры предосторожности, которые перечислены ниже.

- Используйте только такую мебель, которая может служить надежной опорой для телевизора.
- Удостоверьтесь, что телевизор не выступает за края опорной поверхности мебели.
- Не используйте для установки телевизора высокие предметы мебели (такие как шкафы или книжные полки) без обеспечения надлежащей опоры для мебели и телевизора.
- Не ставьте телевизор на ткань или на другие материалы, расположенные между основанием телевизора и опорной поверхностью мебели.
- Проинформируйте детей об опасности, которой они подвергаются, пытаясь взобраться по полкам мебели, чтобы достать кнопки управления телевизором.

Если вы снимаете телевизор и переставляете его в другое место, необходимо соблюдать те же меры предосторожности, которые перечислены выше.

#### <u>Изделие</u>

- Не закрывайте вентиляционные отверстия на задней панели устройства.
- Не засовывайте посторонние предметы внутрь устройства через отверстия в корпусе - они могут задеть детали, находящиеся под напряжением, и вызвать короткое замыкание, что приведет к возгоранию, поражению электрическим током или выходу устройства из строя.
- Не пытайтесь вскрыть корпус устройства вы можете его повредить. Внутри нет деталей, которые можно обслуживать самостоятельно. Обслуживать устройство могут только квалифицированные специалисты.
- Не надавливайте на экран телевизора вы можете \_ его серьезно повредить.

#### Питание

- Отключайте устройство от электросети в следующих случаях:
  - Если вы не планируете использовать устройство в течение длительного времени.
  - Если провод питания, его вилка или электророзетка повреждены.
  - Соблюдайте указания руководства при установке и настройке изделия. Регулируйте только параметры, описанные в настоящем руководстве. Неправильная настройка может привести к повреждению устройства. Если это произошло, отключите устройство от электросети и обратитесь к квалифицированному специалисту.
  - Если на устройство оказывалось механическое воздействие, если оно падало и его корпус был поврежден.
- Если в качестве разъединяющего устройства используется сетевая вилка или приборный выключатель, они должны находиться в рабочем состоянии.

(\*Если в качестве разъединяющего устройства используется многополюсный выключатель, он должен быть в рабочем состоянии.)

#### Шнур питания и сигнальный кабель

- Избегайте пережима, натягивания, перегиба шнура питания и сигнального кабеля. Не устанавливайте на них постронние предметы.
- Следите, чтобы шнуры и кабели не препятствовали движению.
- Не допускайте перегрузки шнура питания или электророзетки.
- Не допускайте воздействия влаги на шнур питания и сигнальный кабель.

#### Условия эксплуатации

- Устройство можно устанавливать только на устойчив ую мебель.
- Следите за тем, чтобы устройство получало достаточную вентиляцию.
- Не размещайте устройство в сырых и холодных помещениях.
- Не допускайте воздействия высоких температур на устройство, в том числе прямых солнечных лучшей или открытого пламени (например, на телевизор нельзя устанавливать зажженные свечи).
- Устройство не должно подвергаться воздействию влаги.
- Не используйте устройство в пыльных помещениях.
- Время выдержки телевизора при комнатной температуре до включения питания после транспортирования или хранения при пониженной температуре окружающей среды должно быть не неровер 5 изосе

#### менее 5 часов.

#### <u>Очистка</u>

- Очищайте экран и корпус устройства от пыли с помощью мягкой чистой ткани или специального жидкого чистящего средства.
- Не давите на экран при очистке.
- Не мойте экран водой или химическими средствами
   это может привести к порче телевизора.

#### Крепление телевизора на стену

#### Предупреждение: Для выполнения этой операции требуются два человека.

Для обеспечения безопасной установки следует учитывать следующее:

- Убедитесь, что стена может выдержать вес телевизора и настенного крепления.
- Следуйте инструкциям, имеющимся в комплекте с настенным креплением.
- Телевизор следует устанавливать на вертикальной стене.
- Следует использовать только монтажные винты, соответствующие материалу стены.
- Телевизионные шнуры и кабели следует разместить таким образом, чтобы они не препятствовали движению людей.

Можно использовать информацию по безопасности из любого руководства к нашим телевизоров. (Примечание: не все модели телевизоров можно устанавливать на стену. Кронштейн для настенного крепления не входит в комплект.)

## Разъемы

**Примечание**: Расположение и названия разъемов на телевизоре могут отличаться в зависимости от модели телевизора, и не все разъемы доступны на всех моделях.

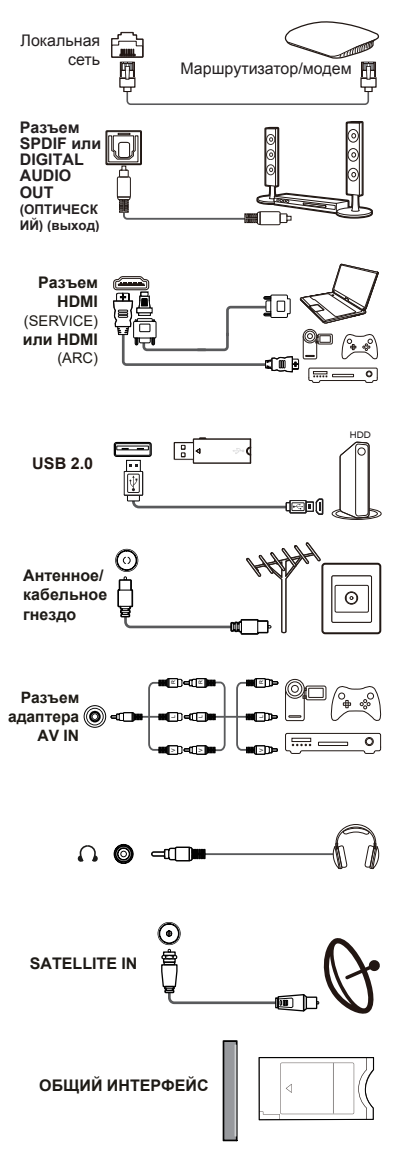

#### Локальная сеть

Этот разъем можно использовать для подключения к внешнему модему или сети. Оборудование доступа

15...

#### Разъем SPDIF или DIGITAL AUDIO OUT (ОПТИЧЕСКИЙ) (выход)

Этот разъем может быть использован для подключения совместимого цифрового аудиоприемника.

#### Разъем HDMI (SERVICE) или HDMI (ARC) (вход)

Разъем HDMI (мультимедийный интерфейс высокой четкости) может быть использован для подключения проигрывателя Blu-ray, ПК с установленной совместимой видеохартой, некоторых DVD- плееров или совместимого цифрового спутникового декодера высокой четкости. Этот разъем обеспечивает несжатое цифровое соединение, которое передает как видео, так и аудио данные с помощью встроенного миништекерного кабеля.

#### Разъем USB2.0 (вход)

Этот разъем можно использовать для подключения устройства USB. Примечание: Количество разъемов USB на телевизоре может различаться в зависимости от модели телевизора.

#### Антенное/кабельное гнездо (вход)

Это гнездо может использоваться для подключения внешней антенны или кабельной сети.

#### Разъем адаптера AV IN

Разъем адаптера AV IN может быть использован для подключения прилагаемого кабеля адаптера аудиовидеовхода к левому и правому аудио и видео разъемам. Разъемы AV IN могут быть использованы для подключения различных устройств, включая видеомагнитофоны, видеокамеры, декодеры, спутниковые ресиверы, DVD- плееры или игровые консоли.

#### Гнездо для наушников (выход)

Это гнездо может использоваться для подключения наушников или стереонаушников.

Предупреждение: Чрезмерное звуковое давление от наушников и головной гарнитуры может привести к потере слуха.

#### Разъем SATELLITE IN (вход)

Этот разъем можно использовать для подключения коаксиального кабеля для приема сигнала от спутникового приемника.

#### Разъем COMMON INTERFACE

Этот слот можно использовать для просмотра зашифрованных цифровых телеканалов, вставив САМ (модуль условного доступа) вместе со смарт-картой, предоставленной оператором сервиса цифрового телевидения.

### Функции пульта ДУ

Большинство функций вашего телевизора доступны через меню, которые появляются на экране. Пульт ДУ, поставляемый в комплекте с вашим устройством, можно использовать для навигации по меню и настройки всех общих параметров.

Примечания: 1. Чертежи и иллюстрации в данном руководстве по эксплуатации приведены только для справки и могут отличаться от фактического внешнего вида продукта. 2. Тип пульта ДУ может быть изменен без предварительного уведомления, пожалуйста, ознакомьтесь с пультом ДУ, прилагаемому к вашему телевизору. 3. Определенные функции могут быть недоступны на некоторых моделях, например функции руководства/субтитров доступны только в разделе цифрового телевидения. А цифровое телевидение не доступно на определенных моделях.

**⊁ă**\*

Выключить и включить звук

#### RC802V

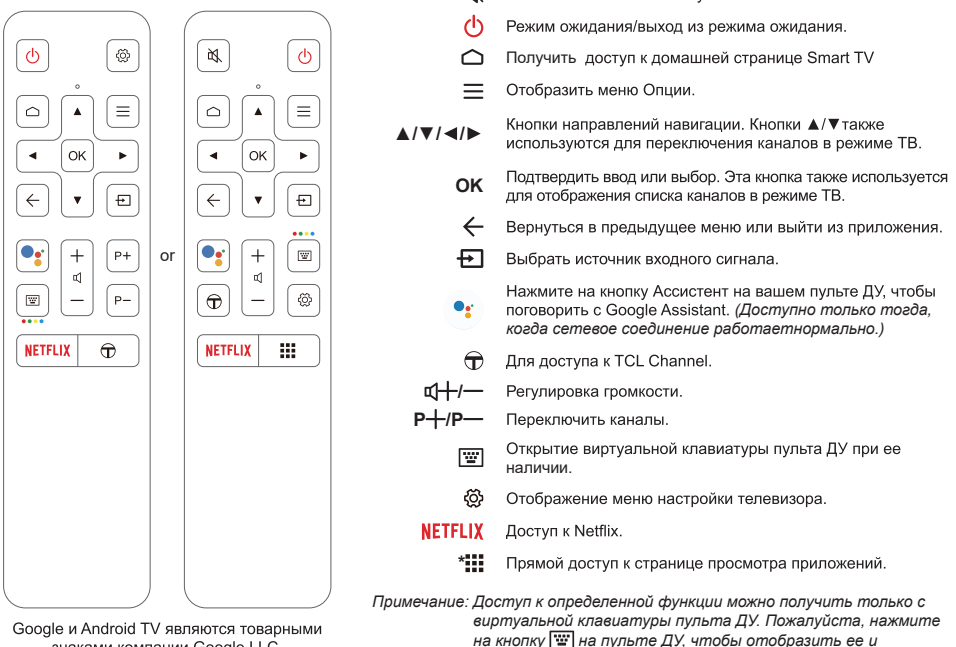

знаками компании Google LLC.

#### Как использовать пульт ДУ

При первом использовании кнопки Google Ассистент Вам будет предложено выполнить сопряжение пульта ДУ с телевизором.

- а. Держите пульт ДУ и телевизор в 1 метре, пожалуйста, следуйте инструкциям по сопряжению на экране. Вы можете после успешной активации Вы можете использовать кнопку Google Assistant .
- б. Google Assistant доступен только для поиска контента из определенных приложений.

с.Установите языки в меню (Настройки) > Настройства > Язык ((Settings) > Device Preferences > Language) на главной странице smart TV на ваш региональный или официальный язык, чтобы успешно улучшить голосовой поиск,

#### Установка батареек

- 1. Снимите заднюю крышку, как показано на рисунке.
- 2. Вставьте две батарейки типа ААА, соблюдая полярность, указанную в батарейном отсеке.
- 3. Установите на место заднюю крышку, как показано на рисунке.

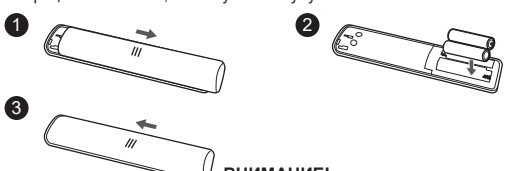

работать соответствующим образом.

#### ВНИМАНИЕ!

При неправильной установке литиевых батарей возможен взрыв. Батареи заменять батареями того же или аналогичного типа

## Введение

#### RC802N

|                 | 赵                      | Выключить и включить звук                                                                               |
|-----------------|------------------------|----------------------------------------------------------------------------------------------------|
| [₩] (₩]         | ڻ<br>ٺ                 | Режим ожидания/выход из режима ожидания.                                                                |
|                 | Цифровые кнопки        | Ввести номер канала или цифру                                                                           |
|                 | $\widehat{\mathbf{T}}$ | Получить доступ к TCL Channel.                                                                          |
|                 | список                 | Отобразить список каналов.                                                                              |
| 4 5 6           | ₫+/—                   | Регулировка громкости.                                                                                  |
|                 | i                      | Отобразить информацию о программе, если она доступна.                                                   |
| 7 8 9           | <u>ې</u>               | Отображение меню настройки телевизора.                                                                  |
|                 | ₽^/>                   | Переключить каналы.                                                                                     |
|                 |                        | Получить доступ к домашней странице Smart TV                                                            |
|                 | =                      | Отобразить меню Опции.                                                                                  |
| +  ū   <b>^</b> |                        | Кнопки направлений навигации.                                                                           |
| ¶ ( ) ( P     ) | OK                     | Подтвердить ввод или выбор.                                                                             |
|                 | $\leftarrow$           | Вернуться в предыдущее меню или выйти из приложения.                                                    |
|                 | Ð                      | Выбрать источник входного сигнала.                                                                      |
|                 | EXIT                   | Выйти из меню Настройки.                                                                                |
|                 | CDLANG                 | Выбрать язык звукового сопровождения текущей цифровой<br>телевизионной программы.                       |
|                 | GUIDE                  | Для включения или выключения Электронной программы<br>телепередач. (Не доступно для некоторых моделей.) |
|                 | TEXT                   | Переключение в режим телетекста или выход из него.                                                      |
|                 | SUBT.                  | Выбор языка субтитров для выбранной программы цифрового телевидения.                                    |
| (OLANG) (SUBT.) | Цветные кнопки         | Выбрать задачи или страницы телетекста.                                                                 |
|                 |                        | Начать быструю перемотку назад.                                                                         |
|                 | 11                     | Поставить воспроизведение на паузу.                                                                     |
|                 |                        | Начать быструю перемотку вперед.                                                                        |
|                 | ZOOM                   | Выбрать желаемый формат экрана.                                                                         |
|                 | •                      | Начать воспроизведение                                                                                  |
| NETFLIX         |                        | Остановить воспроизведение                                                                              |
|                 | NETFLIX                | Доступ к Netflix.                                                                                       |
|                 |                        |                                                                                                    |
|                 |                        |                                                                                                    |
|                 |                        |                                                                                                    |
|                 |                        | RT                                                                                                    |

#### Установка батареек

- 1. Снимите заднюю крышку, как показано на рисунке.
- Вставьте две батарейки типа ААА, соблюдая полярность, указанную в батарейном отсеке.
- Установите на место заднюю крышку, как показано на рисунке.

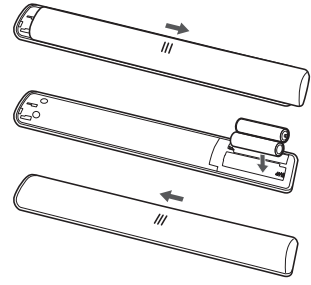

#### ВНИМАНИЕ!

При неправильной установке литиевых батарей возможен взрыв. Батареи заменять батареями того же или аналогичного типа

#### RC901V

|                             | 皮                                                                          | Выключить и включить звук                                                                                                    |
|-----------------------------|----------------------------------------------------------------------------|----------------------------------------------------------------------------------------------------|
| <sup>®</sup> ° <sup>®</sup> | Ф                                                                          | Режим ожидания/выход из режима ожидания.                                                                                                    |
|                             | Цифровые кнопки                                                            | Ввести номер канала или цифру                                                                                                    |
| 1123                        | LIST                                                                       | Отобразить список каналов.                                                                                                    |
| 456                         | <b>\$</b>                                                                  | Отображение меню настройки телевизора.                                                                                                    |
|                             |                                                                            | Получить доступ к домашней странице Smart TV                                                                                                    |
| 789                         | ≡                                                                          | Отобразить меню Опции.                                                                                                    |
|                             | <b>▲</b> /▼/ <b>◄</b> /►                                                   | Кнопки направлений навигации.                                                                                                    |
|                             | ОК                                                                         | Подтвердить ввод или выбор.                                                                                                    |
|                             | $\leftarrow$                                                               | Вернуться в предыдущее меню или выйти из приложения.                                                                                                    |
|                             | Ð                                                                          | Выбрать источник входного сигнала.                                                                                                    |
|                             | Ŷ                                                                          | Нажмите кнопку микрофона на пульте дистанционного управления,<br>чтобы выполнить поиск с помощью голоса. (Доступно только тогда,<br>когда сетевое соединение работает нормально.)                                                                                                    |
|                             | W                                                                          | Открытие виртуальной клавиатуры пульта ДУ при ее наличии.                                                                                                    |
| 🖳 +   🖭                     | 長十/―                                                                       | Регулировка громкости.                                                                                                    |
|                             | P+/P-                                                                      | Переключить каналы.                                                                                                    |
|                             | NETFLIX                                                                    | Доступ к Netflix.                                                                                                    |
| NETFLIX TCL<br>CHANNEL      | TCL                                                                        | Доступ к TCL Channel                                                                                                    |
|                             | ökko                                                                       | Доступ к Окко.                                                                                                    |
|                             | нр                                                                         | Доступ к КИНОПОИСК HD                                                                                                    |
|                             | Примечание: Доступ к с<br>клавиатур<br>чтобы от<br>- Кнопки А<br>используе | определенной функции можно получить только с виртуальной<br>ъы пульта ДУ. Пожалуйста, нажмите на кнопку  на пульте ДУ,<br>юбразить ее и работать соответствующим образом.<br>рр могут различаться в зависимости от модели. Кнопка Арр<br>тся для доступа к соответствующиму приложению. |

Google и Android TV являются товарными знаками компании Google LLC.

#### - Как использовать пульт ДУ

При первом использовании кнопки Міс Вам будет предложено выполнить сопряжение пульта ДУ с телевизором.

- а. Держите пульт ДУ и телевизор в 1 метре, пожалуйста, следуйте инструкциям по сопряжению на экране. Вы можете после успешной активации Вы можете использовать кнопку Mic.
- б. Google Assistant доступен только для поиска контента из определенных приложений.

с.Установите языки в меню (Настройки) > Настройки Устройства > Язык ((Settings) > Device Preferences > Language) на главной странице smart TV на ваш региональный или официальный язык, чтобы успешно улучшить голосовой поиск.

#### Установка батареек

- 1. Снимите заднюю крышку, как показано на рисунке.
- **2.** Вставьте две батарейки типа ААА, соблюдая полярность, указанную в батарейном отсеке.
- **3.** Установите на место заднюю крышку, как показано на рисунке.

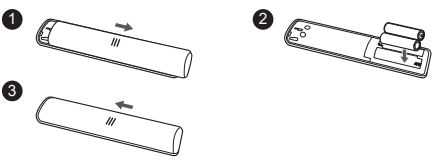

#### ВНИМАНИЕ!

При неправильной установке литиевых батарей возможен взрыв. Батареи заменять батареями того же или аналогичного типа

#### Включение

Следуйте инструкциям на этой странице, чтобы включить телевизор и пульт ДУ, а затем перейдите к следующему разделу, чтобы узнать, как настроить каналы.

1. Вставьте две батарейки типа ААА в пульт ДУ.

Меры предосторожности при использовании батареек:

- Используйте только указанные типы батареек.
- Убедитесь, что вы используете правильную полярность.
- Не смешивайте новые и использованные батарейки.
- Не используйте аккумуляторные батарейки.
- Не подвергайте батарейки чрезмерному теплу, например от солнечного света, огня и т.п. Не бросайте их в огонь, не заряжайте и не пытайтесь открыть, так как это может привести к утечке или взрыву.
- Извлеките батарейки из пульта ДУ, если вы не используете его в течение длительного периода времени.
- Следует обратить внимание на экологические аспекты по утилизации батареек.
- Подсоедините кабель питания сначала к телевизору, а затем к сетевой розетке. (Примечание: Если кабель питания подключен к телевизору, пожалуйста, подключите его к сетевой розетке.)

Ваш телевизор должен быть подключен только к источнику переменного тока. Он не должен быть подключен к источнику постоянного тока. Если вилка отсоединена от кабеля, ни в коем случае не подсоединяйте ее к сетевой розетке, так как существует опасность поражения электрическим током.

Примечание: Рисунки приведены только для наглядности, расположение розетки питания телевизора может отличаться в зависимости от модели.

- on woodha.
  - Подключите внешнюю антенну к разъему антенны на задней панели телевизора.

Разъем антенны (75 ОМ - УКВ/УВЧ/кабель) может использоваться для подключения внешней антенны или другого установленного оборудования.

#### Примечание:

- Если вы хотите подключить кабель или приставку, сначала подключите коаксиальный кабель к кабельному разъему на задней панели телевизора.
- Если вы хотите получить сигнал от вашего спутникового приемника, пожалуйста, подключите коаксиальный кабель к разъему Спутникового входа на задней панели телевизора.
- Если питание включено, то телевизор будет сразу включен или будет находиться в режиме ожидания.

Если индикатор питания загорается, то телевизор находится в режиме ожидания. Нажмите на кнопку Uна пульте ДУ или на телевизоре, чтобы включить телевизор.

Примечание: При приближении грозы необходимо выключить телевизор, вынуть сетевую вилку из розетки и отключить антенну от телевизора.

#### Выключение

- Чтобы перевести телевизор в режим ожидания, нажмите на кнопку пульте ДУ. Телевизор остается включенным, но с низким энергопотреблением.
- Чтобы выключить телевизор, отсоедините сетевую розетку от электрической розетки.

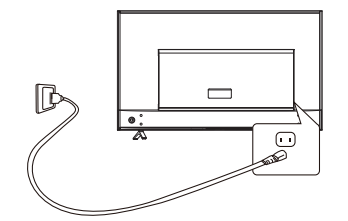

8

## Подключение к сети

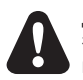

Для работы всех функций вашего телевизора потребуется подключение к интернету. Может взиматься плата за трафик данных.

Пожалуйста, обратитесь к своему интернет-провайдеру (ISP) за дополнительной информацией.

Чтобы получить доступ в Интернет, вы должны оформить подписку на услугу высокоскоростного широкополосного доступа в Интернет у своего интернет-провайдера (ISP).

Ваш телевизор можно подключить к домашней сети двумя способами:

- Проводной, с использованием соединителя RJ45 (локальная сеть) на задней панели.
- Беспроводной, с использованием внутренней беспроводной сети и вашей домашней беспроводной сети.

Примечание: Приведенные ниже инструкции – это всего лишь обычные способы подключения телевизора к проводной или беспроводной сетям. Способ подключения может отличаться в зависимости от фактической конфигурации сети. Если у Вас есть какие- либо вопросы о вашей домашней сети, пожалуйста, обратитесь к своему интернет-провайдеру.

#### Подключение к проводной сети

Чтобы подключиться к проводной сети:

- 1. Убедитесь, что у вас есть:
  - Кабель Ethernet достаточно длинный, чтобы дотянуться до вашего телевизора
  - Маршрутизатор или модем с доступным портом Ethernet
  - Высокоскоростное подключение к интернету
  - Порт Ethernet (LAN) на задней панели телевизора
- Подключите кабель Ethernet к маршрутизатору и порту Ethernet на задней панели телевизора.
- Используйте меню Network & Internet, чтобы настроить телевизор.

#### Подключение к беспроводной сети

Чтобы подключиться к беспроводной сети:

- 1. Убедитесь, что у вас есть:
  - Маршрутизатор, передающий высокоскоростной беспроводной сигнал
  - Высокоскоростное подключение к интернету
- Используйте меню Network & Internet, чтобы настроить телевизор.

Примечание: Пожалуйста, выполните следующие действия, чтобы войти в меню Network & Internet.

1. Чтобы отобразить домашнюю страницу Smart TV, нажмите на 🛆 на пульте ДУ.

2. Нажмите ▲/◀/► для перемещения курсора на ۞ (Settings) в правой верхней части экрана, и нажмите OK для входа в настройки системы.

 Нажмите на ▲/▼, чтобы выбрать Network & Internet, затем нажмите OK, чтобы войти в подменю, и следуя инструкциям на экране, выполните настройку сети.

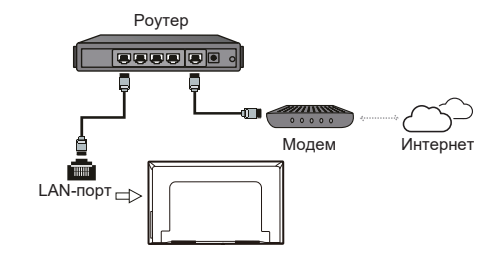

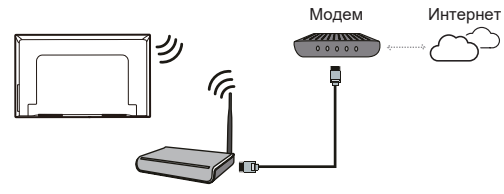

Беспроводной роутер

#### Кнопки ТВ В случае разрядки батареек в пульте ДУ можно использовать кнопку управления, расположенную на корпусе телевизора. Они имеют следующие функции: Для моделей с кнопками ниже на телевизоре: Для моделей с кнопками ниже на телевизоре: TV режим В меню: ◀ ₫—/◀ PA ٨ P∨ V T ₫+/► > > < ₫-Характеристики (короткое нажатие) <u>پ</u> Характеристики (долгое Характеристики (долгое (долгое нажатие) (I) нажатие) нажатие) ОК (короткое нажатие) ОК (короткое нажатие) Для моделей с одной кнопкой на телевизоре: ഗ Включение / режим ожидания Примечание: Чертежи и иллюстрации приведены только для справки и могут варьироваться в зависимости от модели.

## Начальная настройка

При первом включении устройства отображается экран **Welcome**, который проведет Вас через процесс начальной настройки. Следуйте инструкциям на экране, чтобы завершить начальный процесс настройки, например выбор языка, подключение к сети и многое другое. Во время каждого шага либо делайте выбор, либо пропускайте шаг. Если вы пропустите один шаг, вы можете выполнить настройку позже из меню настроек.

## Доступ к каналам

#### С помощью пульта ДУ RC802V

Использование кнопок ▲/▼: нажмите кнопки ▲/▼ на пульте ДУ, чтобы прокрутить каналы.

Использование кнопки ОК: для отображения списка каналов нажмите кнопку ОК, а затем нажмите ▲/▼/◀ /► и ОК для выбора каналов.

Использование кнопок Р+/— : нажмите кнопки Р+/— на пульте ДУ, чтобы прокрутить каналы.

Использование кнопки (): нажмите (), чтобы отобразить виртуальную клавиатуру дистанционного управления. После этого Вы сможете использовать цифровые кнопки или кнопку LIST для работы соответственно.

#### С помощью пульта ДУ RC802N

Использование цифровых кнопок : нажмите на соответствующие цифровые кнопки на пульте ДУ, чтобы получить доступ к каналам.

Использование кнопок Р нажмите кнопки Р на пульте ДУ, чтобы прокрутить каналы.

Использование кнопки LIST : нажмите на кнопку LIST на пульте ДУ, чтобы отобразить список каналов и нажмите ▲/▼/◄/► и ОК, чтобы выбрать каналы.

#### С помощью пульта ДУ RC901V

Использование цифровых кнопок : нажмите на соответствующие цифровые кнопки на пульте ДУ, чтобы получить доступ к каналам.

Использование кнопки LIST : нажмите на кнопку LIST на пульте ДУ, чтобы отобразить список каналов и нажмите ▲/▼/</ > и ОК, чтобы выбрать каналы.

Использование кнопок ▲/▼: нажмите кнопки ▲/▼ на пульте ДУ, чтобы прокрутить каналы.

Использование кнопки OK: для отображения списка каналов нажмите кнопку OK, а затем нажмите ▲/▼/◀ /► и OK для выбора каналов.

Использование кнопки (): нажмите (),чтобы отобразить виртуальную клавиатуру дистанционного управления. После этого Вы сможете использовать цифровые кнопки или кнопку LIST для работы соответственно.

Использование кнопок P+/P\_: нажмите кнопки P+/P\_на пульте ДУ, чтобы прокрутить каналы.

## Просмотр подключенных устройств

Нажмите → на пульте ДУ, чтобы отобразить список источников. Нажмите А/▼, чтобы выбрать ТВ и другие источники входного сигнала, нажмите ОК для подтверждения. Вы также можете нажать → на пульте ДУ для отображения домашней страницы. Нажмите А/◄/►, чтобы переместить курсор в область → Ввода) в правой верхней части экрана и нажмите ОК,чтобы войти. Затем нажмите А/▼ и ОК, чтобы выбрать источник входного сигнала.

## Регулировка громкости

Нажмите на кнопки Ц // на пульте ДУ, чтобы прибавить или убавить громкость.

## Доступ к домашней странице Smart TV

Позволяет вам пользоваться интернет-приложениями (Apps) и специально адаптированными интернет-сайтами, а также выполнять системные настройки для вашего телевизора. Вы можете настроить управление с помощью пульта ДУ телевизора.

#### ПРЕДУПРЕЖДЕНИЕ:

- Настройте параметры сети перед использованием приложений Smart TV.
- В зависимости от состояния вашей сети могут возникать медленные отклики и/или прерывания.
- Если у вас возникли проблемы с использованием приложения, пожалуйста, обратитесь к поставщику контента.
- В зависимости от обстоятельств поставщика контента, обновление приложения или использование самого приложения может быть остановлено.
- В зависимости от правил вашей страны некоторые приложения могут иметь ограниченный сервис или не поддерживаться.
- Изменения в контент приложения могут быть внесены без предварительного уведомления поставщиком услуг.
- Нажмите ▲/▼/◀/► и ОК, чтобы войти в нужные приложения, функции и настройки.
- 3. Нажмите 🗲, чтобы вернуться на домашнюю страницу.
- Для выхода из домашней страницы, используйте ▲/ ◄/ ► чтобы переместить курсор в область ⊕ ](выходов) в правой верхней части экрана, затем нажмите ОК, чтобы войти. Затем нажмите ▲/▼ и ОК, чтобы выбрать нужный источник входного сигнала.
- Примечание: Поскольку подключение к интернету требует еремени, рекомендуется подождать несколько минут, чтобы использовать функцию Smart TV после активации телевизора из режима ожидания.

## Доступ к TCL Channel

Позволяет Вам наслаждаться большим количеством контента VOD (видео по запросу) или избранных приложений.

- 2. Нажмите 🔶 или 🛆, чтобы выйти.
- Примечание: Макет пользовательского интерфейса TCL Channel будет отличаться в зависимости от моделей или стран.

# Использование меню системных настроек

Позволяет не только отрегулировать настройки устройства, такие как сеть и интернет, учетные записи и вход в систему, приложения и т.д., но также установить параметры устройства.

- Нажмите ▲/◀/▶, чтобы переместить курсор в 
   (Настройки) в верхней правой части экрана и нажмите ОК для входа в системные настройки.
- Нажмите ▲/▼, чтобы выбрать нужные пункты и нажмите ОК для входа.
- 4. Нажмите —, чтобы вернуться к предыдущему интерфейсу.

## Использование меню настроек

## телевизора

Позволяет настроить параметры телевизора, такие как изображение и звук.

- 1. Нажмите 🛞 на пульте ДУ, чтобы отобразить настройки меню.
- 2. Нажмите ▲/▼, чтобы выбрать необходимый элемент, затем нажмите ОК/►для входа в соответствующее подменю.
- 3. В подменю нажмите ▲/▼, чтобы выбрать пункты меню, затем нажмите ОК/► для входа в список опций, интерфейс настроек или соответствующее подменю.

Примечание:

– Вы также можете нажать 🚍 на пульте ДУ, выбрать Настройки и нажать ОК для входа в меню Настроек телевизора.

– Включение «LED motion clear» позволит добиться большей четкости для быстро движущихся изображений с помощью контроля светодиодной подсветки, однако изображение будет более темным и мерцающим, чем при отключенном «LED motion clear».

## Настройка каналов

В этом разделе описывается, как автоматически искать и сохранять каналы. Это может быть сделано в любом из приведенных ниже случаев:

- Вы уведомлены, что в режиме телевизора нет никаких каналов;
- Вы хотите обновить каналы.
- Телевизор устанавливает и упорядочивает каналы в соответствии с вашей страной или регионом. Нажмите ▲/▼, чтобы выбрать Country/Region, затем намите OK/▶, чтобы войти. Введите пароль по умолчанию 1234 или свой собственный пароль, если вы изменили пароль в меню System > Lock. Нажмите ▲/▼, чтобы выбрат страну или регион, затем нажмите OK, чтобы подтвердить.
- Нажмите ▲/▼, чтобы выбрать Automatic search, затем нажмите OK/►, чтобы войти.
- Нажмите ▲/▼, чтобы выбрать Tuner mode, затем нажмите ◀/►, чтобы выбрать Cable, Antenna или Satellite.
- 5. Нажмите ▲/▼, чтобы выбрать другие опции и используйте ◀/▶ для конфигурации.
- После завершения конфигурации, нажмите ▼, чтобы выбрать Search, затем нажмите OK, чтобы начать сканирование каналов.
- Примечание: Если при поиске канала были получены только аналоговые каналы, то это может быть еызвано плохим еещанием и поэтому не покрывается гарантией производителя. Производители не могут нести ответственность за отсутствие или плохое вещание в некоторых областях.

## Общий интерфейс

Зашифрованные цифровые телеканалы можно декодировать с помощью модуля условного доступа (САМ) вместе со смарт-картой, предоставленной оператором услуг цифрового телевидения.

САМ может включать несколько цифровых сервисов, в зависимости от выбранных Вами оператора и сервисов (например, платное телевидение). Свяжитесь с Вашим оператором сервиса цифрового телевидения для получения дополнительной информации о сервисах и условиях.

#### Использование функции общего интерфейса

ПРЕДУПРЕЖДЕНИЕ: Перед установкой САМ выключите телевизор Четко следуйте инструкциям, описанным ниже. Неправильная установка САМ может повредить как модуль, так и телевизор.

- Следуя указаниям, напечатанным на САМ, аккуратно вставьте модуль в общий слот интерфейса на ТВ.
- 2. Вставьте модуль до упора.
- Включите телевизор и дождитесь активации функции общего интерфейса. Это может занять несколько минут.
- Примечание: Не извлекайте САМ из слота. Извлечение модуля приведет к отключению цифровых сервисов.

#### Доступ к сервисам общего интерфейса

После установки и активации САМ, нажмите ∰ на пульте ДУ, выберите Channel > Common Interface, затем нажмите ОК/▶, чтобы войти.

Эта опция доступна только в том случае, если САМ был правильно установлен и активирован. Экранные приложения и контент предоставляются оператором сервиса цифрового телевидения.

Примечание: Эта функция доступна только в источнике DTV.

## Использование субтитров

Вы можете включить субтитры для каждого телеканала. Субтитры транслируются с помощью телетекста или цифрового вещания DVB-T/DVB-C Благодаря цифровым грансляциям, у Вас есть дополнительная возможность выбора предпочтительного языка субтитров.

Примечание: Некоторые параметры доступны, только когда опция Subtitle установлено на Вкл.

#### Включение/выключение субтитров

- 2. Выберите опцию Subtitle нажмите OK, чтобы переключаться между включением и выключением.
- 3. Нажмите 🔅, чтобы закрыть меню.

## Включение языка субтитров на цифровых телеканалах

- Нажмите ▲/▼, чтобы выбрать язык субтитров в качестве предпочтительного языка, нажмите ОК для подтверждения.
- Нажмите ▲/▼, чтобы выбрать Digital subtitle language 2nd, затем нажмите OK/▶, чтобы войти.
- Нажмите ▲/▼, чтобы выбрать дополнительный язык субтитров, нажмите ОК для подтверждения.
- 5. Нажмите 🔅, чтобы закрыть меню.

#### Выбор типа субтитров на цифровых телевизионных каналах

- Нажмите ▲/▼, чтобы выбрать тип субтитров и нажмите ОК для подтверждения. Вы можете выбрать Hearing

impaired, чтобы отобразить субтитры для слабослышащих на выбранном языке.

3. Нажмите 🔅, чтобы закрыть меню.

#### Использование телетекста

#### Выбор языка страницы декодирования

- Нажмите ▲/▼, чтобы выбрать правильный тип языка, на котором будет отображаться телетекст, затем нажмите OK для подтверждения.
- 3. Нажмите 🔅, чтобы закрыть меню.

#### Язык цифрового телетекста

На цифровых телевизионных каналах, в зависимости от вещателя, вы можете пользоваться услугой с несколькими начальными страницами телетекста на разных языках. Эта функция позволяет выбрать доступный язык в качестве основного языка, который относится к различным начальным страницам телетекста.

- Нажмите ▲/▼, чтобы выбрать язык, нажмите ОК для подтверждения.
- 3. Нажмите 🔅, чтобы закрыть меню.

## Использование функции быстрого

#### запуска

Когда эта функция включена, включение телевизора из режима ожидания происходит быстрее, но энергопотребление в режиме ожидания будет выше.

- На пульте ДУ нажмите △, чтобы отобразить домашнюю страницу. Нажмите ▲/♥/◀/Ϸ, чтобы выбрать
   (Settings)> Device Preferences > Quick Start > Enable Quick Start и нажмите OK, чтобы переключаться между включением и выключением.
- Для возврата на домашнюю страницу нажмите несколько раз —.

## Пробуждение по сети

Эта функция позволяет включить телевизор из режима ожидания через сеть. Чтобы использовать эту функцию, пожалуйста, убедитесь, что:

- Ваш телевизор подключен к эффективной домашней сети;
- Нужный контроллер, например смартфон, подключен к той же сети, что и ваш телевизор;
- В контроллере установлено приложение, поддерживающее функцию пробуждения по сети;

Когда телевизор находится в сетевом режиме ожидания, Вы можете использовать приложение для удаленного пробуждения телевизора.

#### Примечания:

- Эта функция отключится, если вы нажмете и будете удерживать кнопку на пульте ДУ и подтвердите выключение телевизора

## T-Link

Используйте эту функцию для поиска устройств СЕС, подключенных к разъему HDMI в телевизоре, а также для включения автоматического включения питания и автоматического ожидания между телевизором и устройствами СЕС.

#### Подключение и Отключение функции T-Link

- 2. Выберите опцию T-Link и нажмите OK, чтобы переключаться между включением или выключением.
- 3. Нажмите 🔅, чтобы выбрать меню.

#### Применение автоматического включения питания

Позволяет телевизору автоматически включаться при включении устройства СЕС (например, DVD) с помощью пульта ДУ устройства. Нажмите **ОК**, чтобы включить его для активации этой функции.

#### <u>Применение автоматического режима</u> ожидания

Позволяет всем устройствам СЕС автоматически переходить в режим ожидания при выключении телевизора с помощью пульта ДУ. Для включения этой функции нажмите **ОК**.

Примечание: Функции CEC зависят от подключенных устройств, и возможно, что некоторые устройства могут работать некорректно при подключении к этому телевизору. Для получения дополнительной информации следует обратиться к руководству пользователя или производителю проблемных устройств.

# Использование EPG (электронной телепрограммы)

EPG – это электронная программа передач цифрового телевидения. Вы можете перемещаться по списку, выбирать и просматривать программы.

 Нажмите <sup>(2)</sup> на пульте ДУ, выберите Channel > EPG, нажмите OKI> для входа или нажмите GUIDE напрямую (*ecnu достлупно*) на пульте ДУ, отобразится менно Programme Guide, которое позволит Вам получить информацию о текущей или следующей программе, воспроизводимой на каждом канале. Выбирайте различные программы с помощью кнопок ▲/▼/ <sup>4</sup>/ на пульте ДУ.

- Используйте соответствующие кнопки, отображаемые в нижней части экрана, для просмотра EPG.
  - Programme filter: (Фильтр программ): Фильтр программ телепередач цифрового телевидения.
    - Нажмите =, чтобы отобразить список типов программы.
    - Переходите от типа к типу с помощью кнопок ▲/▼ на пульте ДУ.
    - Выберите один или несколько типов, которые Вы хотите выделить из списка типов, нажмите OK, чтобы выбрать или отменить выбор. При выборе, справа от типа появится галочка.
  - Пользовательское расписание: Нажмите ▲/▼ для выбора программы, затем нажмите кнопку RED, чтобы установить расписание, нажмите OK, чтобы войти в Schedule reminder.
  - Выбрать дату: Нажмите на GREEN кнопку, чтобы выбрать дату.
  - Список расписания: Нажмите на YELLOW кнопку, чтобы просмотреть список расписания.
- Примечание: Если для доступа к цветным кнопкам используется пульт ДУ RC802V, нажмите кнопку [22] на пульте ДУ, чтобы сначала отобразить виртуальную клавиатуру ДУ.

## Функция Bluetooth

(\* не доступна на некоторых моделях) Bluetooth <sup>®</sup> – это стандарт беспроводной технологии для обмена данными на небольшом расстоянии между устройствами Bluetooth. Вы можете подключить аудиоустройство Bluetooth, мышь или клавиатуру через телевизор.

- Выберите Add accessory и нажмите OK для входа. Телевизор автоматически выполнит поиск ближайших устройств Bluetooth.
- Выберите доступное устройство, нажмите OK и следуйте инструкциям на экране, чтобы подключить его.
- Примечание: Технология Bluetooth (если доступна на Вашем телевизоре) использует частоту 2,4 ГГц, поэтому непосредственная близость к точкам доступа Wi-Fi, маршрутизаторам или микроволновым печеам может помешать потоковой передаче звука по Bluetooth. Если Вы столкнупись с перебоями в приеме звука, Вам следует перезаерузить устройство Bluetooth, чтобы найти частоту с меньшим количеством помех. Если же Bы продолжаете сталкиваться с проблемами, вам следует переместиться ближе к телевизору или увеличить пространство между телевизором и источником помех.

Словесный знак и логотипы Bluetooth являются зарегистрированными товарными знаками, принадлежащими компании Bluetooth SIG, Inc. и любое использование таких знаков компанией TCL осуществляется по лицензии. Другие товарные знаки и торговые наименования принадлежат их соответствующим владельцам.

## Настройки Netflix

Netflix предоставляет фильмы и телелередачи по запросу, поставляемые через Интернет. Netflix доступен в определенных странах. Требуется безлимитное членство. Более подробную информацию можно найти на сайте www.netflix.com <http:// www.netflix.com/>.

Примечание: Примечание: Вы можете напрямую получить доступ к Netflix, нажав на кнопку Netflix на пульте ДУ.

## Пароль для Родительского Контроля

- Пароль по умолчанию 1234. Вы можете изменить его на новый.
- Супер пароль 0423. Если вы забыли свой код, введите супер пароль, чтобы отменить все существующие коды.

## Проблемы и Решения

**Примечание:** Проблемы и решения 1-2 предназначены для моделей телевизоров, имеющих сетевые функции, поэтому пользователи не подключенных моделей телевизоров могут их игнорировать.

- 1. Не удается подключиться к сети.
- Проверьте, подключен ли ваш телевизор к сети;
- Перезагрузите телевизор;
- Обратитесь к своему интернет-провайдеру, чтобы подтвердить, поддерживается ли доступ к вашему маршрутизатору. Обратитесь к руководству по эксплуатации вашего маршрутизатора и активируйте его функцию DHCP после подключения телевизора к сети.
- Убедитесь, что ваш телевизор подключен к маршрутизатору, и убедитесь, что он включен.
   Убедитесь, что ваш маршрутизатор/модем подключен к интернету и что ваши кабели Ethernet/беспроводное соединение в порядке. Проверьте свое соединение с компьютером, чтобы убедиться, что оно в порядке.
   Если проблема не исчезнет, обратитесь в службу поддержки клиентов.
- Проверьте, правильно ли время телевизионной системы или нет. Иногда время телевизионной системы синхронизируется с неправильным временем из-за аномального широковещательного сигнала. В этом случае, пожалуйста, установите системное время вручную.

#### 2. Видео не могло быть воспроизведено без помех.

- Видео с вашего USB накопителя Это может быть вызвано ненормальной передачей данных или его кодовая скорость намного превышает поддерживаемые форматы этого телевизора.
- Видео, загруженные из интернета, или онлайн-видео.
  - а. Это может быть вызвано более низкой пропускной способностью вашей сети. Для обработки онлайнвидео требуется высокая скорость сети.
  - b. Пиковое время использования интернета может повлиять на пропускную способность.
  - с. Проверьте, работают ли другие компьютеры в той же сети, так как они могут понижать пропускную способность. Особенно если они скачивают или воспроизводят онлайн-видео.
  - Видео может содержать помехи, это не проблема вашего телевизора или сети.

#### Когда два портативных жестких диска одновременно подключены к телевизору, они иногда могут не распознаваться.

- Все портативные жесткие диски потребляют много энергии, что может привести к проблемам с питанием. Мы рекомендуем установить только один жесткий диск или портативный жесткий диск с низким энергопотреблением.
- 4. Видео с портативного жесткого диска (USB) воспроизводится без звука.
- Аудиоформат видео на вашем портативном жестком диске не поддерживается телевизионным плеером.
- Некоторые видео не воспроизводятся.
   Форматы видео могут не поддерживаться телевизором, особенно видео, снятые определенными типами камер, как правило, с их собственным протоколом форматов, которые не
- совместимы с вашим телевизором.
- Видео перестает воспроизводиться посередине файла.

- При копировании или сжатии видео могут возникать ошибки, поэтому они могут автоматически прекращать воспроизведения после нескольких минут.
- На что следует обратить внимание при обновлении программного обеспечения?
   Отсутствие отключений питания при обновлении
- программного обеспечения; Избегайте любых операций с пультом дистанционного управления при обновлении программного обеспечения;
- В зависимости от скорости вашего интернетсоединения процесс обновления программного обеспечения может занять некоторое время.
- Не происходит отчетливых изменений телевизионного интерфейса после обновления программного обеспечения.
- При определенных условиях обновление программного обеспечения может не только обновить или добавить новые функции, но и улучшить производительность телевизора без явных изменений интерфейса. Кроме того, в пользовательском интерфейсе могут вообще не быть никаких изменений.
- Что делать, если процесс обновления программного обеспечения останавливается из-за внезапного отключения питания?
- Если вы обновляете программное обеспечение по USB, не вырывайте USB-накопитель из телевизора и не перезагружайте телевизор, чтобы продолжить обновление программного обеспечения; если вы обновляете программное обеспечение по сети, также перезагрузите телевизор и проверьте, правильно ли он работает.
- Если USB-устройство вставлено в телевизор заранее, я получаю сообщение о том, что USBустройства не обнаруживаются после доступа к Медиа. Почему?
- Возможно, что-то не так с вашим портативным жестким диском(и), поврежденным или с низким напряжением. Рекомендуется обеспечить дополнительный источник питания для жесткого диска(ов).

#### 11. Внешнее устройство не может быть распознано.

 Некоторые внешние устройства (например, вебкамера, смартфон, планшет, игровой контроллер и внешний беспроводной адаптер) могут быть несовместимы с телевизором и не могут поддерживаться для определенных функций (беспроводной дисплей, управление жестами, распознавание лиц, если таковые имеются).
 Пожалуйста, попробуйте аналогичное устройство.
 Если он не работает, обратитесь к местному дилеру.

#### 12. Голосовой поиск не работает.

- Проверьте, успешно ли ваш пульт дистанционного управления был распознан телевизором.
- Проверьте правильность параметров языка.
- Проверьте, доступен ли и стабилен ли сервер Google.

#### Выявление и устранение неисправностей

Большинство проблем, возникающих с вашим телевизором, можно устранить, обратившись к следующему списку устранения неисправностей.

#### Нет изображения, нет звука

- 1. Проверьте, работает ли предохранитель или автоматический выключатель.
- Подсоедините другое электрическое устройство к розетке, чтобы убедиться, что оно работает или включено.
- Штепсельная вилка питания находится в плохом контакте с розеткой.
- 4. Проверьте источник сигнала.

#### Нет цвета

- 1. Измените цветовую систему.
- 2. Отрегулируйте насыщенность.
- Попробуйте другой канал. Может быть принята чернобелая программа.

#### Пульт ДУ не работает

- 1. Поменяйте батарейки
- 2. Батарейки установлены неправильно.

#### Нет изображения, звук нормальный

- 1. Отрегулируйте яркость и контрастность.
- 2. Может произойти сбой вещания.

#### Нормальное изображение, нет звука

- 1. Нажмите на 🗹 + кнопку, чтобы прибавить громкость.
- 3. Измените звуковую систему.
- 4. Может произойти сбой вещания.

#### Беспорядочная рябь на изображении

Обычно это вызвано местными помехами, такими как автомобилями, лампами дневного света и фенами для волос. Отрегулируйте антенну, чтобы минимизировать помехи.

#### Комплектация

| 1. | ЖК-телевизор                 | 1шт.   |
|----|------------------------------|--------|
| 2. | Основание опоры (компл.)     | . 1шт. |
| 3. | Комплект крепежных элементов | 1шт.   |
| 4. | Пульт ДУ                     | 1шт.   |
| 5. | Элемент питания              | . 2шт. |
| 6. | Руководство по эксплуатации  | . 1шт. |
| 7. | Талон гарантийный            | . 1шт. |
| 8. | Кабель MINI JACK             | 1шт    |
|    |                              |        |

#### Снежные точки и помехи

Если антенна расположена в пограничной зоне телевизионного сигнала, где сигнал слабый, изображение может быть испорчено точками. Если сигнал крайне слаб, то для улучшения приема может потребоваться установка специальной антенны.

- Отрегулируйте положение и ориентацию внутренней/ наружной антенны.
- 2. Проверьте подключение антенны.
- 3. Тонкая настройка канала.
- Попробуйте другой канал. Может произойти сбой вещания.

#### Зажигание

Появляются черные пятна или горизонтальные полосы, изображение дрожит или плывет. Это обычно вызвано помехами от системы зажигания автомобиля, неоновых ламп, электрических дрелей или других электроприборов.

#### Призрачное изображение

Призрачные изображения вызываются телевизионным сигналом, идущим по двум путям. Один из них – это прямой путь, другой отражается от высоких зданий, холмов или других объектов. Изменение направления или положения антенны может улучшить качество приема.

#### Радиочастотные помехи

Эта помеха создает движущуюся рябь или диагональные полосы, а в некоторых случаях и потерю контрастности изображения. Выясните и удалите источник радиопомех.

\* Чтобы улучшить визуальное восприятие, пожалуйста, удалите все этикетки с передней панели телевизора и экрана перед использованием.

## Юридическое положение

[Юридическое положение] TCL – производителя данного телевизора

Из-за различных возможностей продукции, использующих Смарт ТВ-сервисы, а также ограничений в доступном контенте, некоторые функции, приложения и услуги могут быть доступны не на всех устройствах или не на всех территориях. Некоторые функции Смарт ТВ также могут потребовать дополнительных периферийных устройств или членских взносов, которые продаются отделью. Пожалуйста, посстите наш веб-сайт для получения дополнительной информации о конкретных устройствах и доступности контента. Услуги и доступность контента через Смарт ТВ могут время от времени меняться без предварительного уведомления.

Весь контент и услуги, доступные через это устройство, принадлежат третьим лицам и защищены законами об авторских правах, патентах, товарных знаках и/или другими законами об интеплектуальной собственности. Такой контент и услуги предоставляются исключительно для вашего личного некоммерческого использования. Вы не можете использовать какой-либо контент или услуги способом, который не был разрешен владельцем контента или поставщиком услуг. Не ограничивая вышесказанное, если это прямо не разрешено владельцем соответствующего контента или поставщиком услуг, Вы не можете изменять, копировать, преиздавать, загружать, публиковать, передавать, поредавать, создавать производные работы, использовать или распространять любым способом или средством контент или услуги, отображаемые через это устройство.

Вы прямо признаете и соглашаетесь с тем, что использование устройства осуществляется исключительно на Ваш собственный риск и что весь риск в отношении удовлетворительного качества, производительности и точности лежит на Вас. Устройство и весь сторонний контент и услуги предоставляются "как есть" без каких-либо явных или подразумеваемых гарантий. TCL прямо отказывается от всех гарантий и условий в отношении устройства и любого контента и услуг, как явных, так и подразумеваемых, включая, помимо прочего, гарантии товарной пригодности, удовлетворительного качества, пригодности для определенной цели, точности, спокойного пользования и не нарушения прав третьих сторон. TCL не гарантирует точность, достоверность, своевременность, законность или полноту какого-либо контента или услуги, предоставляемых через это устройство, и не гарантирует, что устройство, контент или услуги будут соответствовать вашим требованиям, или что работа устройства или услуги будут бесперебойными или безошибочными. Ни при каких обстоятельствах, включая халатность, TCL не несет ответственности, будь то по контракту или деликту, за любые прямые, косвенные, случайные, особые или сопутствующие убытки, гонорары адвокатов, расходы или какие-либо другие убытки, возникающие в результате или в связи с какой-либо информацией, содержащейся в устройстве или в результате использования устройства, а также за любой контент или услугу, к которым вы или любая третья сторона получили доступ, даже если были предупреждены о возможности таких убыток.

Услуги третьей стороны могут быть изменены, приостановлены, удалены, прекращены или прерваны, или доступ может быть отключен в любое время без предварительного уведомления, и TCL не дает никаких заверений или гарантий, что любой контент или услуга будут оставаться доступными в течение любого периода времени. Контент и услуги передаются третьими сторонами посредством сетей и средств передачи информации, над которыми TCL не имеет никакого контроля. Не ограничивая общий характер данного отказа от ответственности, TCL однозначно отказывается от какой-либо ответственности за любые изменения. прерывания. отключение, удаление или приостановку любого контента или услуг, доступных через это устройство. TCL может устанавливать ограничения на использование или доступ к определенным услугам или контенту при любых обстоятельствах, без предварительного уведомления или ответственности. TCL не несет никакой ответственности за обслуживание клиентов, связанное с контентом и услугами. Любой вопрос или запрос на обслуживание, связанный с контентом или услугами, должен быть адресован непосредственно соответствующим поставщикам контента и услуг.

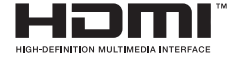

Термины HDMI и HDMI High-Definition Multimedia Interface и Логотип HDMI являются товарными знаками или зарегистрированными товарными знаками HDMI Licensing Administrator, Inc.

## **Delby** Audio

Изготовлено по лицензии компании Dolby Laboratories. Dolby, Dolby Audio и символ двойного D являются товарными знаками компании Dolby Laboratories.

\* Чертежи и иллюстрации в данном руководстве пользователя приведены только для справки и могут отличаться от фактического внешнего вида изделия. Дизайн и технические характеристики изделия могут быть изменены без предварительного уведомления.

## Монтаж подставки

- Примечания: Если подставка уже установлена, следующий раздел можно пропустить.
  - Выполняйте указания, относящиеся к вашему типу подставки.
  - Рисунки в настоящем документе приводятся только в ознакомительных целях.
  - Чтобы избежать повреждений, держите винты и пластмассовые детали вдали от смазочных веществ и органических растворителей, особенно в процессе сборки.
  - При монтаже подставки подстелите мягкий материал под устройство, чтобы не поцарапать экран.
  - Если телевизор лежит экраном вниз, не допускайте контакта с острыми предметами, чтобы не поцарапать экран.
  - Для установки телевизора на стену приобретите специальный кронштейн.

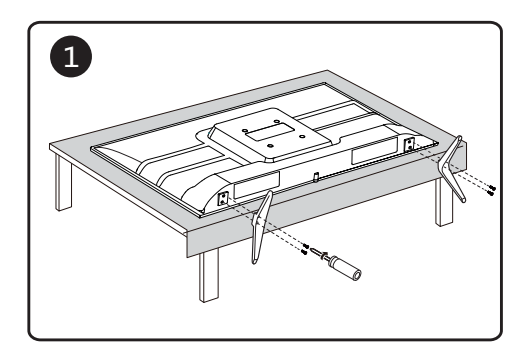

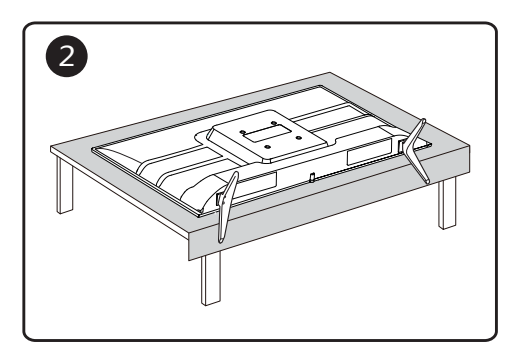

#### ТЕХНИЧЕСКИЕ ХАРАКТЕРИСТИКИ

| Система звука<br>принимаемого сигнала  | D/K, B/G, I, NICAM | Источник питания      | 100-240 В~, 50 Гц |
|----------------------------------------|--------------------|-----------------------|-------------------|
| Система цветности принимаемого сигнала | SECAM,PAL,NTSC     | Параметры электросети | 100-240 В~, 50 Гц |

| Модель                             | Model               | 328525          |
|------------------------------------|---------------------|-----------------|
| Максимальный размер<br>изображения | Screen size         | 32"             |
| Формат сигнала                     | Format of signal    | DVB-C/T/T2/S/S2 |
| Степень яркости                    | Brightness          | 220 cd/m2       |
| Разрешение                         | Resolution          | 1366x768        |
| Угол обзора (CR=>10)               | Viewing angles      | 178°/178°       |
| Мощность звука                     | Sound Power         | 5BT x 2         |
| Вес нетто с подствкой              | N.Weight            | 3.45 кг         |
| Формат экрана                      | Aspect ratio        | 16:9            |
| Тип шнура питания                  | The power cord type | Несъемный       |

#### Условия эксплуатации:

- температура воздуха от 15 до 35 °C
- относительная влажность воздуха от 45 до 75 %
- атмосферное давление от 86 до 106 кПа (от 650 до 800 мм рт. ст.)
- Правила перевозки отражены на упаковке товара
- Перемещение
  - Перед перемещением телевизора отсоедините от него все кабели.
  - Для переноски телевизора больших размеров требуются два или три человека.
  - При переноске телевизора вручную не прикладывайте усилия к ЖК-панели и рамке экрана.
  - При перевозке берегите телевизор от ударов и сильной вибрации.
  - Если необходимо доставить телевизор в ремонтную мастерскую или перевезти в другое место, упакуйте его в картонную коробку и упаковочный материал, в которых он поставлялся изначально.

Технические характеристики, функции и комплект поставки могут отличаться от приведенных в настоящей «Инструкции по эксплуатации» вследствие модернизации телевизоров заводом-изготовителем.

Видеофайлы AVI и MKV могут содержать различные видео и аудио потоки, формат которых не поддерживается телевизором. В этом случае файл AVI или MKV воспроизводиться не будет.

СРОК СЛУЖБЫ ТЕЛЕВИЗОРА 5 ЛЕТ.

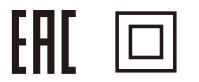

#### ПЕРЕЧЕНЬ ПОВРЕЖДЕНИЙ, НЕ ДОПУСКАЮЩИХ ДАЛЬНЕЙШУЮ ЭКСПЛУАТАЦИЮ ТЕЛЕВИЗОРА

- Сетевой шнур или вилка повреждены;
- Экран телевизора поврежден;
- При попадании в телевизор влаги;
- После падения телевизора;
- Если телевизор не работает должным образом после того как Вы обратились в раздел по устранению неисправностей.

#### ТРАНСПОРТИРОВАНИЕ И ХРАНЕНИЕ

Упакованные телевизоры допускается транспортировать всеми видами транспорта в условиях, соответствующих группе 5 ГОСТ 15150 – 69 при температуре окружающего воздуха от + 5 до + 40°С и относительной влажности воздуха от 75 до 100 %.

Хранение телевизоров должно осуществляться в условиях группы 1 по ГОСТ 15150 – 69 при температуре окружающего воздуха от + 5 до + 40°С и отсутствии в воздухе кислотных, щелочных и других агрессивных примесей.

Дисплеи телевизоров TCL со светодиодной подсветкой состоят из множества субпикселей, и его изготовление требует применения наиболее совершенных технологий. Однако на экране может быть несколько светлых или темных пикселей. Они не влияют на качество работы изделия. Для получения конкретной информации о допустимых значениях битых пикселей для вашей модели телевизора просим обращаться в техническую поддержку через форму обратной связи на сайте <u>http://tcl.com.ru</u>, указав в сообщении модель телевизора и серийный номер своего устройства.

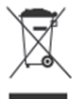

#### УТИЛИЗАЦИЯ ИЗДЕЛИЯ

После окончания срока службы данное изделие подлежит сдаче в соответствующий пункт приема электрического и электронного оборудования для последующей переработки и утилизации.

Обеспечивая правильную утилизацию, вы помогаете сберечь природные ресурсы и предотвращаете ущерб для окружающей среды и здоровья людей, который возможен в случае ненадлежащего обращения.

Более подробную информацию о пунктах приема и утилизации данного вида аппаратуры можно получить в местных муниципальных органах или на предприятии по вывозу бытового мусора.

Информация о наименовании и местонахождении изготовителя (уполномоченного изготовителем лица), телефон для связи с ним, а также месяц и год изготовления технического средства указаны в гарантийном талоне.

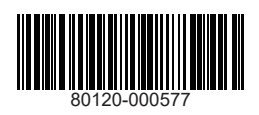